TALLINNA TEHNIKAÜLIKOOL Infotehnoloogia teaduskond

Laura Kallas 164348IABB

# MEREMEESTE INFOSÜSTEEMI ANALÜÜS JA ISETEENINDUSKESKKONNA KASUTAJALIIDESE LOOMINE

Bakalaureusetöö

Juhendaja: Enn Õunapuu Dotsent

Tallinn 2019

## Autorideklaratsioon

Kinnitan, et olen koostanud antud lõputöö iseseisvalt ning seda ei ole kellegi teise poolt varem kaitsmisele esitatud. Kõik töö koostamisel kasutatud teiste autorite tööd, olulised seisukohad, kirjandusallikatest ja mujalt pärinevad andmed on töös viidatud.

Autor: Laura Kallas

06.01.2020

## Annotatsioon

Bakalaureusetöö eesmärkideks on analüüsida hetkeolukorda, automatiseerida kvalifikatsioonidokumentide taotlemise, vahetamise, pikendamise ja väljastamise protsessi nii meremehele kui ka ametnikule ning koostada nõuetele vastav uue loodava meremeeste infosüsteemi kasutajaliidese vaated.

Töös käsitletud tähtsaimaks probleemiks on see, et meremeestel puudub infosüsteem, kust nad saaksid taotleda kvalifikatsiooni tõendavaid dokumente, näha dokumentide kehtivusaega ja vaadata enda profiili. Lõputöö kirjutamise ajal on kogu protsess automatiseerimata ning toimub väga palju käsitsi sisestamist füüsilistelt dokumentidelt.

Lõputöö on kirjutatud eesti keeles ning sisaldab teksti 35 leheküljel, 5 peatükki, 19 joonist, 2 tabelit.

## Abstract

## Analysis of the seafarer's information system and creation of the selfservice environment user interface

The aim of this thesis is to analyze current situation about the management of the qualification documents of seafarer's, to automate requesting, changing, renewing and issuing processes of the qualification documents for the seafarer's and for the official of the Maritime Administration of Estonia. In addition, the aim of this thesis is to create a self-service environment user interface that meet the requirements.

The main problem of the thesis is that seafarer's do not have an information system, where they could see all the information about themselves. New information system should provide seafarer's a possibility to request for a new qualification document, to see all the documents that are related to them and to see their profile.

Currently this whole process is not automated and the seafarer's have to bring all the documents physically that are needed to the Maritime Administration of Estonia and the official of the Maritime Administration of Estonia has to insert all the data from the documents to the current information system. The current information system is old and built up only for the officials to use.

The thesis is in Estonian and contains 35 pages of text, 5 chapters, 19 figures, 2 tables.

# Lühendite ja mõistete sõnastik

| AS-IS    | Hetkeolukorra protsessi kirjeldus                                     |
|----------|-----------------------------------------------------------------------|
| BPMN     | Business Process Modelling Notation, äriprotsesside modelleerimiskeel |
| EHIS     | Eesti Hariduse Infosüsteem                                            |
| Meremees | Laevapere liige, kellele VA väljastab<br>kvalifikatsioonidokumente    |
| MDO      | Veeteede Ameti meremeeste diplomeerimise osakond                      |
| MIS      | Uus loodav Meremeeste Infosüsteem                                     |
| MR       | Meremeeste register                                                   |
| RR       | Rahvastikuregister                                                    |
| TARA     | Riigi autentimisteenus                                                |
| TO-BE    | Tulevikuvisiooni protsessi kirjeldus                                  |
| UML      | Unified Modeling Language, unifitseeritud modelleerimiskeel           |
| VA       | Veeteede Amet                                                         |

## Sisukord

| 1 Sissejuhatus                                                  | 9  |
|-----------------------------------------------------------------|----|
| 1.1 Taust ja probleem                                           | 9  |
| 1.2 Ülesande püstitus                                           | 9  |
| 1.3 Metoodika                                                   | 10 |
| 1.4 Ülevaade tööst                                              | 10 |
| 2 Hetkeolukorra kaardistus                                      | 12 |
| 2.1 Taust ja eesmärk                                            | 12 |
| 2.2 Meremeeste register ja selle puudujäägid                    | 13 |
| 2.3 AS-IS Kvalifikatsioonidokumendi taotlemine VAs              | 14 |
| 2.4 AS-IS Kvalifikatsioonidokumendi menetlemine ja väljastamine | 16 |
| 3 Ülevaade loodavast infosüsteemist                             | 19 |
| 3.1 Loodava infosüsteemi eesmärk                                | 19 |
| 3.2 Kasutajad ja liidestused                                    | 20 |
| 3.3 Infosüsteemi kasutusjuhud                                   | 20 |
| 3.4 TO-BE Kvalifikatsioonidokumendi taotlemine                  | 24 |
| 3.5 TO-BE Kvalifikatsioonidokumendi menetlemine ja väljastamine | 26 |
| 4 Iseteeninduskeskkonna kasutajaliidese vaated                  | 28 |
| 4.1 Minu taotlused                                              | 28 |
| 4.2 Taotluse koostamine ja esitamine                            | 30 |
| 4.3 Koondvaade                                                  | 38 |
| 4.4 Seaded                                                      | 41 |
| 5 Kokkuvõte                                                     | 43 |
| Kasutatud kirjandus                                             | 44 |
| Lisa 1 – Kvalifikatsiooni tõendavad dokumendid                  | 45 |
| Lisa 2 – Nõuded dokumentide taotlemisel reakoosseisule          | 49 |

## Jooniste loetelu

| Joonis 1. AS-IS Kvalifikatsioonidokumendi taotlemise protsess VAs 15                 |
|--------------------------------------------------------------------------------------|
| Joonis 2. AS-IS Kvalifikatsioonidokumendi menetlemise ja väljastamise protsess 17    |
| Joonis 3. Meremeeste infosüsteemi kasutusjuhud 21                                    |
| Joonis 4. TO-BE Kvalifikatsioonidokumendi taotlemise protsess                        |
| Joonis 5. TO-BE Kvalifikatsioonidokumendi menetlemise ja väljastamise protsess 27    |
| Joonis 6. Iseteeninduskeskkonnas kasutajaga seotud taotluste vaade                   |
| Joonis 7. Iseteeninduskeskkonnas uue taotluse liigi valimise vaade                   |
| Joonis 8. Iseteeninduskeskkonnas taotletava dokumendi valimise vaade                 |
| Joonis 9. Iseteeninduskeskkonnas esitatavate dokumentide nõuete kontrolli vaade 32   |
| Joonis 10. Iseteeninduskeskkonnas meresõidupraktika tõendi laiendatud vaade          |
| Joonis 11. Iseteeninduskeskkonnas kutseeksami sooritamise nõude laiendatud vaade. 34 |
| Joonis 12. Iseteeninduskeskkonnas kutseeksami broneerimise vaade                     |
| Joonis 13. Iseteeninduskeskkonnas kutseeksami broneerimise teate vaade               |
| Joonis 14. Iseteeninduskeskkonnas uue dokumendi taotlemise täidetud nõuete vaade. 37 |
| Joonis 15. Iseteeninduskeskkonnas taotluse esitamise teate vaade                     |
| Joonis 16. Iseteeninduskeskkonnas meremehe kvalifikatsioonidokumentide koondvaade    |
|                                                                                      |
| Joonis 17. Iseteeninduskeskkonnas meremehe kvalifikatsioonidokumendi detailvaade 40  |
| Joonis 18. Iseteeninduskeskkonnas meremehe eksamite koondvaade                       |
| Joonis 19. Iseteeninduskeskkonnas kasutaja kontaktandmete vaade                      |

## Tabelite loetelu

| Tabel 1. Reakooseisu üldnõuded       | . 49 |
|--------------------------------------|------|
| Tabel 2. Reakoosseisu praktikanõuded | . 50 |

## 1 Sissejuhatus

2016. aasta sügisel avaldas VA (Veeteede Amet) avaliku riigihanke teemal "Veeteede Ameti meresõiduohutuse teenistuse meremeeste sertifitseerimise ja mereõppeasutuste järelevalve osakonna tegevusprotsesside ning infosüsteemi ärianalüüs" [1], mille eesmärk oli koostada esialgne analüüs uuele loodavale meremeeste infosüsteemile. Töö autor osales eelanalüüsi koostamises analüütiku rollis.

#### 1.1 Taust ja probleem

Lõputöö kirjutamise ajal puudub meremeestel ühine infosüsteem, kust nad saaksid taotleda kvalifikatsiooni tõendavad dokumente, näha dokumente ja nende kehtivusaegu ning vaadata enda profiili.

Meremeheks saamiseks, dokumentide uuendamiseks või mõne muu meremehega seotud probleemi korral peab meremees pöörduma Veeteede Ameti MDO (meremeeste diplomeerimise osakond) ametniku poole, kellega näost näkku vesteldes uuendatakse dokumente, taotletakse uusi dokumente või lahendatakse meremehe jooksvaid probleeme. Meremees peab esitama ametnikule väga palju dokumente füüsilisel kujul – taotlus, tervisetõend, mitmete koolituste läbimiste tõendid, mereõppeasutuse läbimise tunnistus, eksamiprotokoll ja muid dokumente sõltuvalt nõuetest. Sellest tulenevalt on Veeteede Ameti ametnike töökoormus suur ning automatiseerimata, kuna käsitsi tuleb sisestada väga palju dokumente.

Kuna hetkel on igasugused protsessid väga aeganõudvad ja koormavad mitmele osapoolele, tuleb antud protsesse automatiseerida.

## 1.2 Ülesande püstitus

Bakalaureusetöö eesmärgiks on kaardistada meremeeste kvalifikatsioonidokumentide taotlemise, menetlemise ja väljastamise AS-IS (hetkeolukorra protsessi kirjeldus), koostada TO-BE (tulevikuvisiooni protsessi kirjeldus), kaardistada võimalikud kasutajad

ja kasutusjuhud MISi (Meremeeste infosüsteem) loomiseks ja koostada võimalikud ekraanivaated loodavale infosüsteemile.

Antud töö põhieesmärk on automatiseerida kvalifikatsioonidokumentide taotlemise, vahetamise, pikendamise ja väljastamise protsesse nii meremehele kui ka ametnikule.

Käesoleva analüüsi tulemusena koostab autor kasutajasõbraliku ja nõuetele vastava meremeeste infosüsteemi kasutajaliidese.

#### 1.3 Metoodika

Antud lõputöö tugineb tehtud eelanalüüsil [2], mille käigus viis autor läbi mitmed intervjuud VA ametnikega ning mereõppeasutuste juhatuse liikmetega. Tehtud intervjuud aitavad kaardistada hetkeolukorda ning kujundada loodavat infosüsteemi.

AS-IS ja TO-BE protsesside kaardistamiseks on kasutatud *BPMN* (*Business Process Modelling Notation*) diagramme, mis on koostatud Bizagi Modeler tarkvaras.

Uue loodava infosüsteemi kasutusjuhtude diagrammi koostamisel on kasutatud *UML* (*Unified Modeling Language*) keelt ning diagramm on koostatud Enterprise Architect tarkvaras.

Kasutajasõbraliku kasutajaliidese koostamisel on autor arvesse võtnud Maksu- ja Tolliameti stiiliraamatus kehtestatud disaininõudeid [3]. Uue infosüsteemi kasutajaliidese vaated on loodud Axure tarkvaras.

## 1.4 Ülevaade tööst

Teises peatükis annab autor ülevaate hetkeolukorrast, analüüsib põhiprotsesse ning kirjeldab hetkel kasutusel oleva infosüsteemi puudusi.

Kolmandas peatükis annab autor ülevaate loodavast infosüsteemist, määrab ära loodava infosüsteemi kasutajad ja vajaminevad liidestused väliste osapooltega, määratleb kasutusjuhud ning kaardistab põhiprotsessid koos võrdlusega hetkeolukorraga.

Neljandas peatükis koostab autor senise analüüsi tulemusena kasutajaliidese vaated, kujundades loodavat infosüsteemi.

Lõputöö lisadena on esitatud kõik VA poolt väljastatavate kvalifikatsioonidokumentide loetelu ning näitena on toodud ülevaade reakoosseisule esitatavatest nõuetest.

## 2 Hetkeolukorra kaardistus

Antud peatükis kirjeldab autor, kuidas hetkel toimib meremeeste haldamise ning kvalifikatsioonidokumentide taotlemise, menetlemise ja haldamise protsess. Lisaks kirjeldab autor ka kahte põhiprotsessi, milleks on kvalifikatsioonidokumendi taotlemine ning kvalifikatsioonidokumendi menetlemine ja väljastamine.

#### 2.1 Taust ja eesmärk

Eesti Vabariigis tegeleb meremeestele kvalifikatsioonidokumentide väljastamisega Majandus- ja Kommunikatsiooniministeeriumi valitsemisalas tegutsev valitsusasutus Veeteede Amet [4] va väikelaevajuhi ja jeti tunnistused. Väikelaevajuhi ja jeti tunnistusi väljastavad ainult Maanteeameti liiklusregistri bürood ning ei kuulunud lõputöö kirjutamise ajal VA pädevusalasse [5].

Veeteede Ameti poolt väljastatavad kvalifikatsioonidokumendid on jaotatud üheteistkümnesse gruppi: [2]

- Laevamehaanikud,
- Laevajuhid,
- Reakoosseis,
- Raadiosidespetsialistid,
- Täiendusõpe,
- Kinnituslehed,
- Soodustusluba,
- Siseveelaeva ja väikelaeva laevapere diplomid ja kinnituslehed,
- VTS operaatori kutsetunnistused,

- Lootsi kutsetunnistused,
- Lootsitasõidu luba.

Lisas 1 on välja toodud nimekiri kõikidest 57st erinevast kvalifikatsiooni tõendavast dokumendist, mida VA väljastab lõputöö kirjutamise ajal meremeestele. Igal kvalifikatsioonidokumendil on erinevad nõuded [2]. Lisas 2 on näitena toodud esitatavad nõuded reakoosseisu kvalifikatsioonidokumentidele. Iga nõue tähendab reaalselt välja trükitud füüsilisi pabereid/dokumente, mida meremees peab dokumendi taotlemisel esitama MDO ametnikule. Ametnik peab kõik meremehe poolt esitatud dokumentide andmestikud käsitsi sisestama praegusesse MRi (Meremeeste register), millele on juurdepääs ainult VA töötajatel. Vajadusel peab MDO ametnik kontrollima ka dokumentide õigsust.

Selleks, et üldse saada meremeheks, tuleb kõigepealt sisse astuda mereõppeasutusse soovitud erialale ning läbida õpe ning vajalikud täiendkoolitused. Enamike kvalifikatsiooni tõendavate dokumentide taotlemiseks on nõutud ka, et oleks sooritatud praktika. Mereõppeasutuses sooritatud praktika on õppepraktika, aga kapteni või reederi all sooritatud praktika on tööpraktika. Sõltuvalt ametist on meremehelt nõutud, kas ainult õppepraktika, ainult tööpraktika või pole vahet kumb praktika tuleb sooritada. Peale praktikaliigi nõude on praktikale kehtestatud sõltuvalt ametikohast ka praktika kestuse ja ametikohta nõue, kellena tuleb praktika sooritada. Lisaks võib olla nõuded ka sõidupiirkonna, laeva kogumahutavuse, peamasinate võimsuse või laeva tüübi kohta.

Merel töötamiseks peab meremehel olema kehtiv tervisetõend, mida väljastavad terviseameti poolt tunnustatud arstid, kes on läbinud meremeditsiinialase koolituse. Lõputöö kirjutamise ajal oli vastava kvalifikatsiooniga ametis 26 arsti [6].

#### 2.2 Meremeeste register ja selle puudujäägid

Lõputöö kirjutamise ajal on Veeteede Ameti ametnikel kasutusel Meremeeste register, kust ametnikud saavad meremeestele anda ülevaatliku infot meremehe kvalifikatsioonidokumentidest ja muudest dokumentidest. Lisaks käib läbi MRi ka dokumentide taotlemised, mida saab meremees teha üksnes koos MDO ametnikuga.

Meremeeste registri asutamise, pidamise ja likvideerimise korra kohaselt on meremeeste registri eesmärgiks kvalifikatsioonidokumentide, tervisetõendi andmete ja muude meremehega seotud andmete haldamine ehk nende registreerimine ja töötlemine [7].

Hetkel kasutusel olevale registrile on juurdepääs ainult VA ametnikel, mistõttu ei oma meremees ülevaadet endaga seotud dokumentidest, täienduskoolitustest ning nende kehtivusaegadest. Meremees peab VAsse kohale tulema, et teada saada infot meremehega seotud dokumentide kohta või kui on soov taotleda uut dokumenti, dokumendi vahetust, duplikaati või kinnituslehte. Lisaks puuduvad hetkel liidestused väliste osapooltega, mis aitaksid tunduvalt vähendada nii MDO ametniku töökoormust kui ka meremehe aega. Kuna liidestused puuduvad, siis peab meremees füüsilisel kujul viima VAsse suure hulga dokumente, mida on vaja dokumentide pikendamiseks või taotlemiseks. MDO ametnikul tuleb käsitsi sisestada kõikide esitatud dokumentide andmestikud MRi, mistõttu on ametniku töökoormus suur ning inimlike eksimuste tekkimise tõenäosus, süsteemi dokumentide sisestamisel, on suur.

Kui meremees taotles uut kvalifikatsioonidokumenti ning MDO ametnik on selle taotluse menetlenud ja dokument on valmis väljastamiseks meremehele, siis peab meremees minema VAsse kohale ning ta saab kvalifikatsioonidokumendi füüsilisel kujul kätte. Kuna lõputöö kirjutamise ajal väljastati meremehele kvalifikatsioonidokumente paberblanketile, siis pidi meremees seda dokumenti hoolega hoidma, kuna määrdunud, kaotatud või muul viisil hävinud dokumendi korral pidi meremees VAsse kohale minema ja esitama taotluse duplikaadi väljastamiseks ning maksma riigilõivu.

### 2.3 AS-IS Kvalifikatsioonidokumendi taotlemine VAs

Kuna kvalifikatsioonidokumentide taotlemine on hetkel meremeeste põhiprotsess, siis joonisel 1 on kirjeldatud dokumendi taotlemise protsessi.

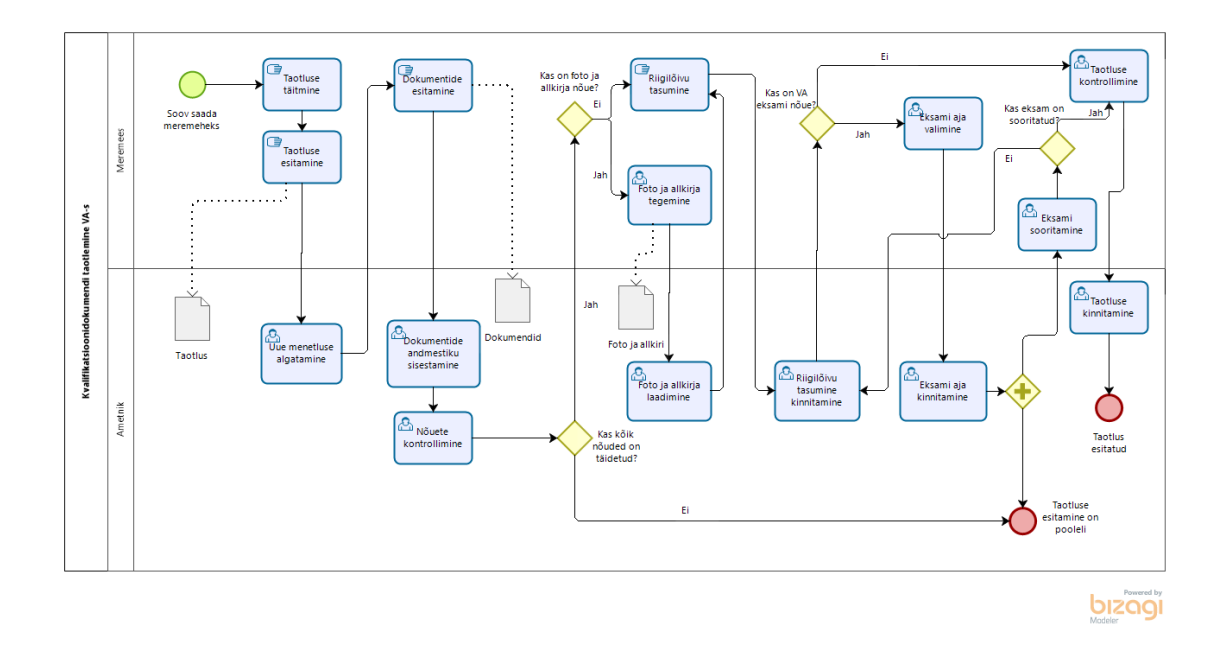

Joonis 1. AS-IS Kvalifikatsioonidokumendi taotlemise protsess VAs

Kui meremees soovib saada kvalifikatsiooni tõendavat dokumenti, siis tuleb tal minna VAsse MDO ametniku vastuvõtule, tulles eelnevalt täidetud või VAs kohapeal täitnud vastava kvalifikatsioonidokumendi taotluse. Seejärel saab meremees täidetud taotluse esitada MDO ametnikule, kes algatab sellega uue menetluse.

Vastavalt valitud taotletavale dokumendile on meremehele esitatud konkreetsed nõuded, mis tuleb enne taotluse esitamist täita ning kinnitavad dokumendid füüsilisel kujul esitada MDO ametnikule, kes sisestab iga dokumendi andmed MRi.

Enamlevinud nõuded meremeeste kvalifikatsioonidokumentide taotlemisel:

- Foto,
- Allkiri,
- Mereõppeasutuse lõpudokument vastaval erialal,
- Kutseeksami sooritamise tõend VAs,
- Meresõidupraktika tõend,
- Tervisetõend.

Kuna igal kvalifikatsioonidokumendil on erinevad nõuded, siis taotlemise hetkel kontrollib ametnik, kas meremees on kõik nõutud dokumendid esitanud ning peale taotluse esitamist menetleb ametnik kõik esitatud dokumendid ära ehk kontrollib esitatud dokumentide õigsust.

Iga dokumendi taotlemise juurde kuulub ka riigilõivu tasumine vastavalt kehtestatud hinnakirjale. Meremees saab riigilõivu tasuda, kas sularahas või pangakaardiga MDO ametnikule. Kui valitud dokumendi taotlemisel on VAs sooritatava eksami nõue, siis saab meremees koos ametnikuga valida sobiva aja eksami sooritamiseks, juhul kui meremehel see juba eelnevalt tehtud pole.

Kui meremees sooritab edukalt eksami VAs, siis kontrollib ta koos MDO ametnikuga enda taotluse üle, ametnik kinnitab selle ning taotlus on esitatud. Kui meremees ei soorita eksamit edukalt, siis tuleb meremehel maksta riigilõiv uuesti ja sooritada eksam uuesti.

Kui meremees on läinud VAsse, et taotleda kvalifikatsioonidokumenti ning tal on kogemata jäänud sooritamata mõni täienduskoolitus või mõni muu nõue on täitmata, siis jääb taotlus pooleli ning meremees peab hiljem tagasi tulema, kui vastav nõue on täidetud ja esitama MDO ametnikule vastava(d) dokumendi(d), mis eelmisel korral puudu olid.

Lisaks võib taotluse pooleli jäämist põhjustada ka VAs nõutava eksami sooritamata olemine. VAs nõutav eksam ei ole nõudeks kõikidele kvalifikatsioonidokumentide taotlemistele.

Kuna meremees peab mitu korda käima VAs (eksamit sooritamas, taotlust esitamas, dokumendil järgi), siis on ühe kvalifikatsioonidokumendi taotlemise protsess hetkel üsnagi ajakulukas.

Selleks, et hetkel oleks meremehel võimalik näha enda sooritatud taseme- ja täienduskoolitusi, tervisetõendeid, enda kvalifikatsioonidokumente, dokumentide ja koolituste kehtivusaegu ning muid dokumente või andmeid, peab meremees minema VAsse kohale ja koos MDO ametnikuga näeb meremees praegusest MRist enda profiili.

#### 2.4 AS-IS Kvalifikatsioonidokumendi menetlemine ja väljastamine

Joonisel 2 on kirjeldatud teist põhiprotsessi, milleks on dokumendi menetluse läbiviimine ja dokumendi väljastamine meremehele.

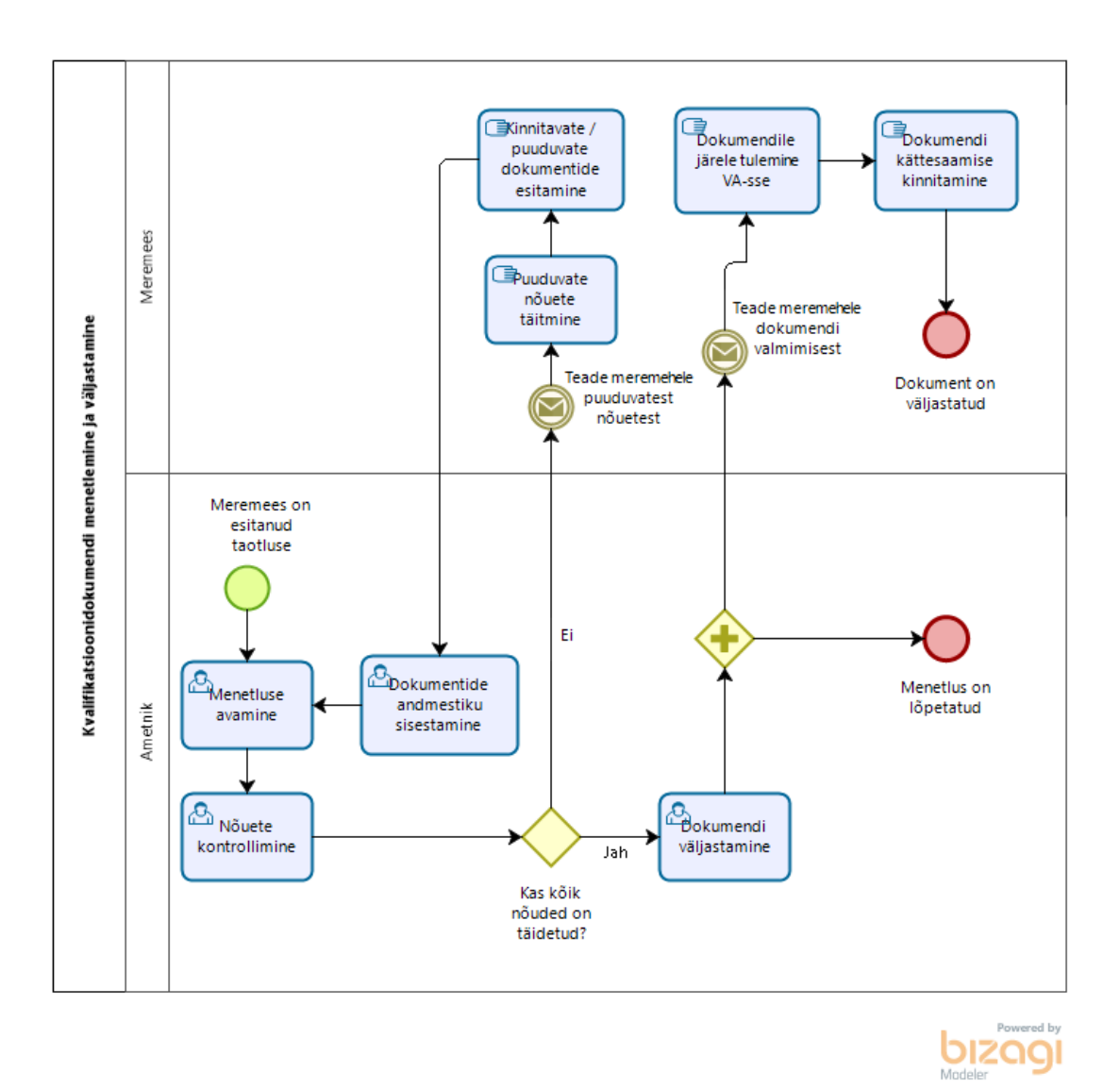

Joonis 2. AS-IS Kvalifikatsioonidokumendi menetlemise ja väljastamise protsess

MDO ametnik on esitanud koos meremehega taotluse, mida tuleb menetleda ehk kontrollida nõuete täitmist ja vajadusel ka andmete õigsust. Kui ametnik avab menetluse, siis menetlus muutub olekusse "Pooleli". MDO ametnik kontrollib, kas valitud kvalifikatsioonidokumendi nõuded on täidetud taotluse esitamisel. Kui nõuded on korrektselt täidetud, siis väljastab ametnik dokumendi ning saadab meremehele valitud teavituskanali kaudu teate, et meremehe kvalifikatsioonidokument on valmis. Menetluse olek muutub "Menetletud" olekusse. Meremees peab dokumendile VAsse järele tulema ning kinnitama allkirjaga dokumendi kättesaamist.

Kui esitatud taotluses esineb puudujääke või esitatud on ebakorrektsed andmed, siis ametnik saadab teate meremehele koos vastava sisuga. Meremees peab puuduolevad nõuded täitma ning minema uuesti VAsse, et esitada puuduolevad või ebakorrektseks märgitud dokumendid. MDO ametnik sisestab puuduolevate dokumentide andmed MRi ning hakkab uuesti menetlema esitatud taotlust.

## 3 Ülevaade loodavast infosüsteemist

Käesolevas peatükis kirjeldab autor loodavat infosüsteemi, selle põhilisi kasutajaid ning põhifunktsioone ehk kasutusjuhtusid. Lisaks kirjeldab autor kahte põhiprotsessi, milleks on kvalifikatsioonidokumendi taotlemine ning kvalifikatsioonidokumendi menetlemine ja väljastamine.

#### 3.1 Loodava infosüsteemi eesmärk

Loodava infosüsteemi eesmärk on muuta kvalifikatsioonidokumentide taotlemine paremini hallatavaks ning oluliselt kiiremaks protsessiks, anda meremehele võimalus näha endaga seotud dokumente ning infot nende seisu või kehtivuse kohta.

Infosüsteemiga luuakse liidestused mitmete osapoolte vahel (peatükk 3.2), mistõttu kaovad ära füüsilisel kujul dokumendid, mida on vaja selleks, et taotleda kvalifikatsiooni tõendavat dokumenti. Kõik dokumendid liiguksid läbi liidestuste virtuaalselt, mistõttu väheneks tunduvalt inimlike eksimust arv käsitsi sisestamisel ning kaoks ka võimalus, et väljastatud dokument kaob või määrdub enne VAsse jõudmist.

Tänu loodavale infosüsteemile ei peaks enam meremees lahkuma kodust kui soovib taotleda uut dokumenti, dokumendi duplikaati või dokumendi vahetust, kõik toimiks läbi infosüsteemi ja võtab aega ainult loetud sekundid.

Loodav infosüsteem vähendab ka tunduvalt MDO ametniku töökoormust. Eelnevalt pidi ametnik meremehe kõik nõutud dokumendid füüsilisel kujul vastu võtma, need käsitsi sisestama MRi, vajadusel nende õigsust ka kontrollima ning kontrollima ka, kas meremehe poolt soovitavale kvalifikatsioonidokumendile on kõik nõuded täidetud. Uue infosüsteemi abil oleks MDO ametniku ülesandeks ainult menetleda esitatud taotlust ehk kas kõik vajalikud nõuded on ikka täidetud ja korrektsed ning väljastama dokumendi meremehe poolt valitud kanali kaudu. Lisaks jääb alles ka võimalus esitada taotlust kohapeal VAs koos MDO ametnikuga.

### 3.2 Kasutajad ja liidestused

Meremeeste infosüsteemi peamisteks kasutajateks on meremehed ja MDO ametnikud. Peamised liidestused MISiga tuleks RRi (Rahvastikuregister), mereõppeasutuste infosüsteemidega ehk EHISega (Eesti Hariduse Infosüsteem) ja Tervise infosüsteemiga.

Meremeeste eesmärgiks on näha enda andmeid, näha enda kvalifikatsioonidokumente ning nende kehtivusaegu. Lisaks saab paari minutiga taotleda uut dokumenti, ilma VAsse kohale minemata.

MDO ametnikud saavad hallata kõiki meremehi ja nendega seotud dokumente ühes infosüsteemis. Kuna taotluse ja dokumentide esitamine hakkaks toimuma elektrooniliselt, siis väheneks tunduvalt inimlike eksimuste arv, kuna suure töö inimese eest teeks ära süsteem.

Liidestus RRiga on vajalik, et kuvada meremehe ees- ja perekonnanimi ning isikukood ja aadress.

Mereõppeasutuste infosüsteemidega ehk EHISega liidestus on vajalik, et MISi jõuaks info meremehe õppe ja praktika läbimise kohta ning meremees saab kvalifikatsioonidokumenti taotleda.

Tervise infosüsteemi liidestusega saabuvad MISi meremehe tervisetõendid, mis on nähtavad mõlemas infosüsteemis.

### 3.3 Infosüsteemi kasutusjuhud

Joonisel 3 on kirjeldatud MISi peamised kasutusjuhud (sinised), alamkasutusjuhud (kollased) ning kasutajad.

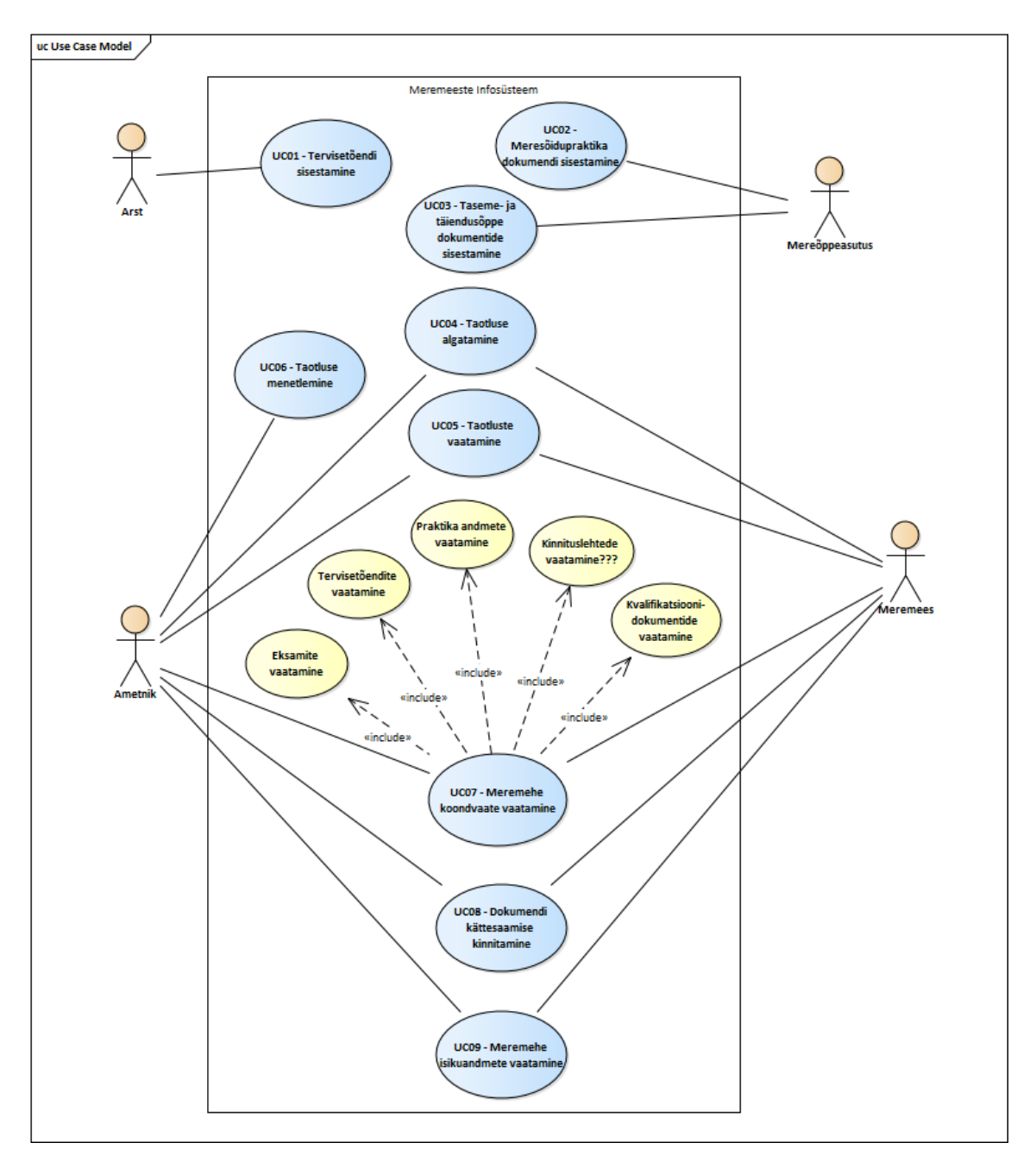

Joonis 3. Meremeeste infosüsteemi kasutusjuhud

#### UC01 – Tervisetõendi sisestamine

#### Tegutsejad: Arst

Eeldus: Meremees on läbinud tervisekontrolli terviseameti poolt tunnustatud arsti poolt.

**Kirjeldus:** Sõltuvalt konkreetsest kvalifikatsioonidokumendi nõuetest, võib meremehel olla nõutud tervisekontrolli läbimine kvalifitseeritud arsti poolt. Peale meremehe visiiti arsti juures, sisestab kasutaja riigi Tervise infosüsteemi E-tervis vastava meremehe kohta

tervisetõendi andmed. Läbi liidestuse MISi ja E-tervise vahel jõuavad tervisetõendi andmed ka MISi konkreetse meremehe alla.

#### UC02 – Meresõidupraktika dokumendi sisestamine

Tegutsejad: Mereõppeasutuse ametnik

Eeldus: Meremees on läbinud soovitud erialal praktika.

**Kirjeldus:** Sõltuvalt konkreetsest kvalifikatsioonidokumendi nõuetest, võib meremehel olla nõutud meresõidupraktika, erinevatel erialadel on erinevad nõuded praktika kestuse, teostamiskoha, teostatava sõiduki või muude tehniliste andmete kohta. Kasutaja sisestab meremehe teostatud praktika andmed õppeasutuse infosüsteemi, kust läbi liidestuse jõuavad praktika andmed ka MISi konkreetse meremehe alla.

#### UC03 – Taseme- ja täiendusõppe dokumentide sisestamine

Tegutsejad: Mereõppeasutuse ametnik

Eeldus: Meremees on läbinud soovitud eriala või täiendusõppe mereõppeasutuses.

**Kirjeldus:** Meremees läbib edukalt õppe mereõppeasutuses, sooritades edukalt eksami või tõendades oma teadmisi ja oskusi muul viisil. Kasutaja sisestab, kas õppeasutuse infosüsteemi või EHISesse andmed õppe eduka läbimise kohta. Läbi liidestuse jõuavad õppe läbimist kinnitavad andmed ka MISi konkreetse meremehe alla.

#### <u>UC04 – Taotluse algatamine</u>

Tegutsejad: Meremees, Ametnik

Eeldus: Meremees on sisse logitud MISi.

**Kirjeldus:** Meremees soovib saada kvalifikatsiooni. Kasutaja alustab vastava kvalifikatsioonidokumendi taotlemist. Süsteem kuvab valitud kvalifikatsioonidokumendi kohta käivad nõuded, kui meremehel on mõni nõue täitmata, siis süsteem ei lase edasi minna ning taotlus jääb pooleli. Kui meremehel on kõik nõuded täidetud, siis saab taotluse esitada ametnikule menetlemiseks.

#### <u>UC05 – Taotluste vaatamine</u>

Tegutsejad: Meremees, Ametnik

Eeldus: Meremehel on vähemalt üks taotlus algatatud.

**Kirjeldus:** Meremees soovib jätkata taotluse esitamist. Süsteem kuvab kasutajale nii pooleliolevad kui ka juba esitatud taotlused. Pooleliolevaid taotlusi on võimalik jätkata.

#### <u>UC06 – Taotluse menetlemine</u>

Tegutsejad: Ametnik

Eeldus: Meremees on esitanud taotluse.

**Kirjeldus:** Süsteem kuvab kasutajale esitatud taotlused. Kasutaja valib taotluse, mida soovib menetlema hakata. Kasutaja kontrollib nõuete täitmist ning vajadusel ka esitatud dokumentide ehtsust. Kui taotluse esitamisel on puudused, siis saadab kasutaja meremehele teate vastava sisuga ning menetlus jääb pooleli. Kui taotlus on esitatud korrektselt ja õigete andmetega, siis kasutaja muudab taotluse olekusse "Menetletud" ning süsteem saadab meremehele teate, et dokument on valmis.

#### <u>UC07 – Meremehe koondvaate vaatamine</u>

Tegutsejad: Meremees, Ametnik

Eeldus: Meremehel on MISi sisestatud vähemalt üks dokument.

**Kirjeldus:** Süsteem kuvab kasutajale valitud meremehe koondvaate. Vaikimisi kuvatakse meremehe kvalifikatsioonidokumendid. Kasutaja saab valida erinevate vaadete vahel – kvalifikatsioonidokumendid, eksamid, praktika, tervisetõendid ja kinnituslehed. Süsteem kuvab kasutajale valitud vaate kõik dokumendid, mis on konkreetse meremehega seotud. Kasutaja saab näha nii kõiki kui ka ainult kehtivaid dokumente.

#### UC08 – Dokumendi kättesaamise kinnitamine

#### Tegutsejad: Meremees

Eeldus: Ametnik on menetlenud kvalifikatsioonidokumendi taotluse.

**Kirjeldus:** Süsteem saadab kasutajale teate, et taotletud dokument on valmis. Meremehele saadetakse dokument postiga või peab ise VAsse kohale tulema. Kasutaja kinnitab MISis, et ta on vastava kvalifikatsioonidokumendi kätte saanud.

#### UC09 – Meremehe isikuandmete vaatamine

Tegutsejad: Meremees, Ametnik

Eeldus: Meremees on registreeritud kasutaja MISis.

**Kirjeldus:** Kasutaja soovib vaadata meremehe isikuandmeid. Süsteem kuvab kasutajale valitud meremehe isikuandmete vaate, kust kasutaja näeb meremehe pilti, allkirja, nime, isikukoodi, aadressi, telefoni, e-posti ja kontaktaadressi.

## 3.4 TO-BE Kvalifikatsioonidokumendi taotlemine

Kuna kvalifikatsioonidokumentide taotlemine on meremeeste infosüsteemi põhiprotsess, siis joonisel 4 on kirjeldatud dokumendi taotlemise protsessi läbi MISi. Põhilisteks tegutsejateks on Meremees ja MDO ametnik, kuid protsessis mängivad olulist rolli ka välised liidestused mereõppeasutuste infosüsteemiga ja Tervise Infosüsteemiga.

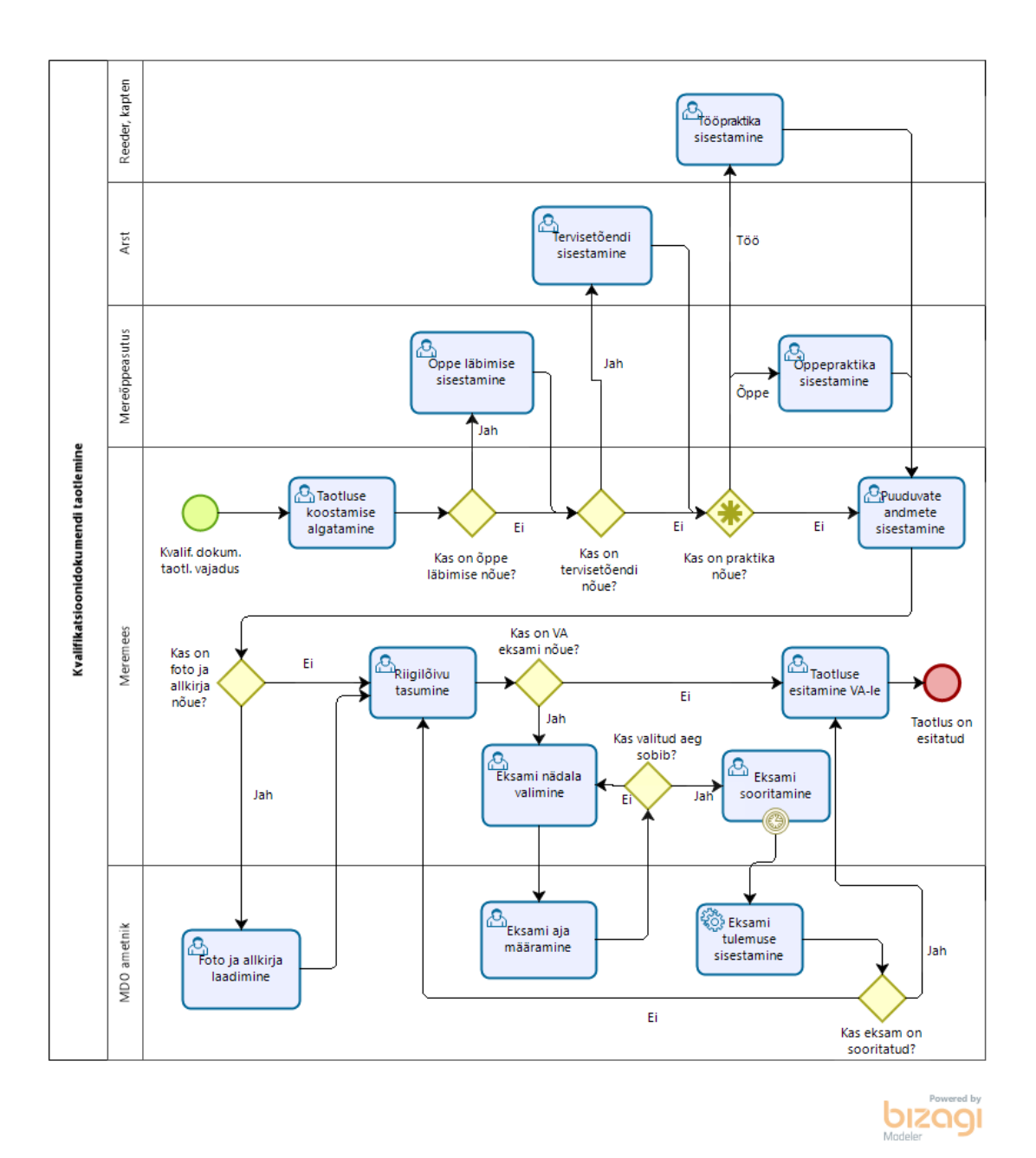

Joonis 4. TO-BE Kvalifikatsioonidokumendi taotlemise protsess

Meremees soovib taotleda kvalifikatsioonidokumenti, selleks peab ta sisse logima MISi. MISi saab sisse logida autentimisteenuse TARA (Riigi autentimisteenus) kaudu, mis võimaldab kasutajal enda autentimiseks kasutada ID–kaarti, mobiil–ID või smart–ID. TARA võimaldab ka välisriigi kasutajal ennast autentida. Peale edukat autentimist saab meremees alustada uue taotluse koostamist. Meremehe kohta õppe läbimise infot saab sisestada ainult mereõppeasutuse ametnik, tervisetõendi andmed saab sisestada ainult kvalifitseeritud arst ning praktika läbimise andmeid saab sisestada tööpraktika läbimise puhul reeder või kapten, või õppepraktika läbimise puhul mereõppeasutuse ametnik. Vastavalt meremehe valitud kvalifikatsioonidokumendile, kuvab süsteem kasutajale nõuded ning viited nende kõrval, millised nõuded on täidetud ja millised on veel täitmata. Kui meremehel on kõik nõuded täidetud, siis tasub meremees riigilõivu pangaülekandega vastavalt kehtestatud hinnakirjale.

Sõltuvalt konkreetsest kvalifikatsioonidokumendist võib olla nõutud meremehelt sooritada ka eksam VAs. Selleks saab meremees MISis valida endale sobiva nädala, millal soovib eksamit teha ning vajadusel lisada ka täiendav kommentaar oma eelistuste kohta. MDO ametnik valib sobiva päeva ja kellaaja meremehe poolt valitud nädalal ning saadab meremehele teate eksami toimumise kohta. Meremees sooritab eksami ning tulemused tulevad automaatselt MISi, kuna eksam on elektrooniline. Peale edukat eksami sooritamist saab meremees esitada taotluse MDO ametnikule menetlemiseks.

Kui MDO ametnikule meremehe poolt valitud nädal ei sobi, siis saadab MDO ametnik meremehele vastava teate selle kohta ning meremees peab valima uue nädala. Kui meremees ei sooritanud VA eksamit, siis tuleb meremehel tasuda uuesti riigilõiv ning sooritada eksam uuesti.

Kui VA eksami nõuet pole, siis saab meremees esitada taotluse MDO ametnikule menetlemiseks.

#### 3.5 TO-BE Kvalifikatsioonidokumendi menetlemine ja väljastamine

Joonisel 5 on kirjeldatud teist peamist põhiprotsessi, milleks on kvalifikatsioonidokumendi menetlemine ja väljastamine.

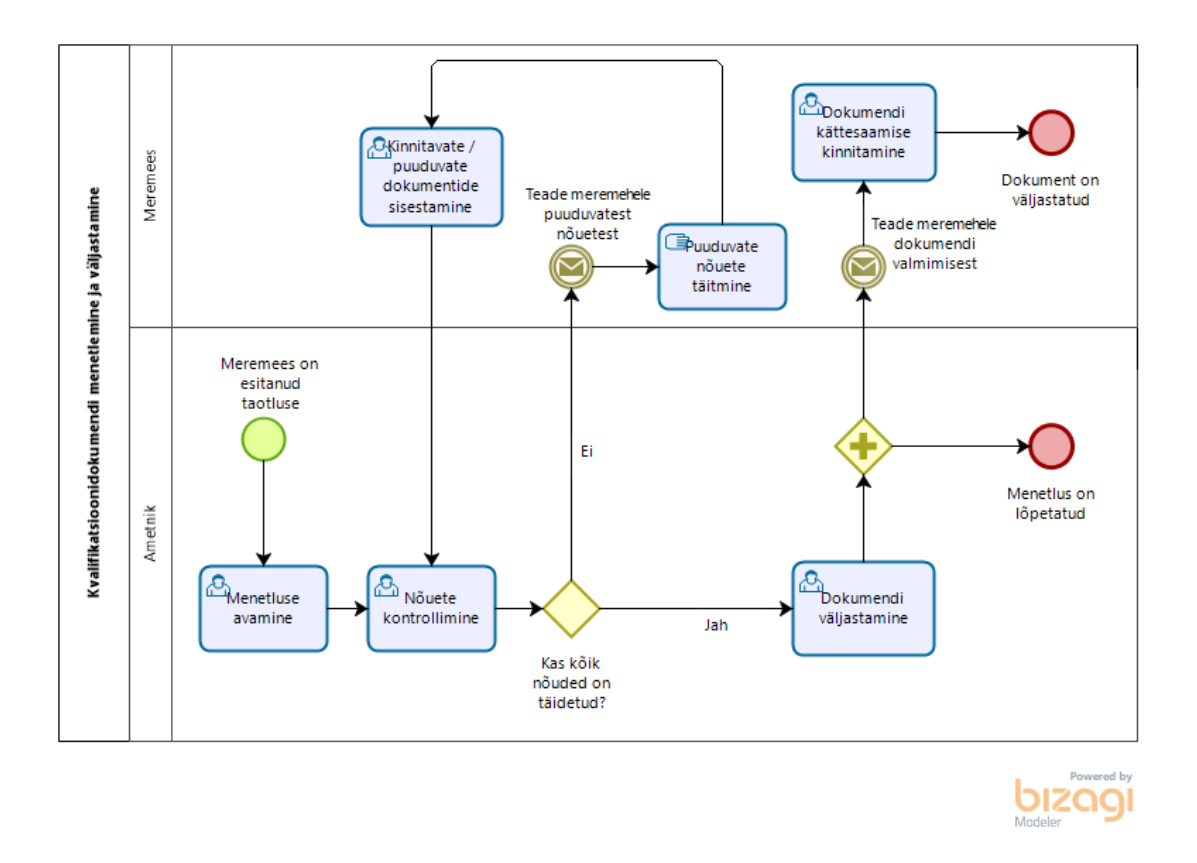

Joonis 5. TO-BE Kvalifikatsioonidokumendi menetlemise ja väljastamise protsess Kui meremees esitab taotluse, siis ilmub taotlus MDO ametniku töölauale menetlemiseks. Ametnik avab menetluse ja menetlus saab olekuks "Avatud", seejärel kontrollib ametnik, kas meremehel on kõik nõuded täidetud ja vajadusel kontrollib ka andmete õigsust. Kui taotlusel ei esine mingeid probleeme, siis väljastab MDO ametnik meremehe kvalifikatsioonidokumendi ning süsteem saadab meremehele ka teate, et dokument on valmis. Kui meremees on dokumendi kätte saanud tuleb tal MISis kinnitada dokumendi kättesaamine. Kvalifikatsioonidokument on nii füüsiline kui ka elektrooniline ning kättesaadav ka MISis.

Juhul kui meremehe taotlusel tekkisid probleemid, siis saadab MDO ametnik meremehele teate koos probleemi(de) kirjeldus(t)ega. Meremees täidab puuduvad nõuded ning sisestab vajalikud dokumendid MISi, mille peale algab uuesti menetlusprotsess.

## 4 Iseteeninduskeskkonna kasutajaliidese vaated

Käesolevas peatükis koostab ja kirjeldab autor uuele loodavale infosüsteemile iseteeninduskeskkonna kasutajaliidese ekraanivaated, tulenevalt kasutusjuhtudest ja nõuetest uuele infosüsteemile on koostatud kasutajaliides kasutades Axure tarkvara. Kasutajaliidese disainimisel on võetud arvesse Maksu- ja Tolliameti stiiliraamatut [3]. Kuna MISis on kasutajaid palju, siis on erinevatel kasutajatel erinevad vaated ja piirangud, sõltuvalt nende tööülesannetest. Antud töö kontekstis kujundab autor meremehe vaate iseteeninduskeskkonnale.

### 4.1 Minu taotlused

Kui meremees vajutab vasakult menüüribalt "Minu taotlused" jaotisele, siis süsteem kuvab kasutajale tema poolt esitatud või pooleli jäetud taotlused (Joonis 6). Taotlused on kategoriseeritud vastavalt taotluse liigi järgi.

Taotluse liigid on:

- Dokumendi taotlus,
- Kinnituslehe taotlus.

| =                    | Ser<br>Ser<br>Ser                               | Veeteede Amet                                                                                                    | Abiinfo Keel<br>EST ¥                | Minu roll<br>Allar Tuule | 🖉 Väljun X                |
|----------------------|-------------------------------------------------|----------------------------------------------------------------------------------------------------|--------------------------------------|--------------------------|---------------------------|
| D<br>Minu taotlu     | used                                            | Minu taotlused                                                                                                    |                                      |                          |                           |
| C<br>Uus taoth       | us                                              | _Dokumentide taotlused                                                                                                    |                                      | Kuupäev                  | Olek                      |
| <b>E</b><br>Koondvaa | ıde                                             | <ul> <li>3000-se ja suurema kogumahutavusega laeva kapteni diplom</li> <li>Väiksema kui 3000 kW peamasinate efektiivse koguvõimsusega</li> </ul> | n mootorlaeva teise mehaaniku diplom | 01.06.2019               | (Pooleli)<br>(Menetletud) |
| Seaded               |                                                 | ⊕ Väiksema kui 3000 kW peamasinate efektiivse koguvõimsusega                                                                                     | a mootorlaeva vanemmehaaniku diplom  | 18.04.2005               | Menetletud                |
|                      |                                                 | Kinnituslehtede taotlused                                                                                                    |                                      | Kuupäev                  | Olek                      |
|                      |                                                 | STCW konventsiooni nõuetele vastava meresõidudiplomi juurde                                                                                      | e kuuluv kinnitusleht                | 26.05.2019               | Menetluses                |
|                      |                                                 |                                                                                                    |                                      |                          |                           |
|                      |                                                 |                                                                                                    |                                      |                          |                           |
| ~                    |                                                 |                                                                                                    |                                      |                          |                           |
| f                    | Europa Lit<br>Europa Lit<br>Regionaliarroy Fond | Abinfo                                                                                                    | Kasutajatugi 620 5500<br>eva@vta.ee  |                          |                           |
| <b>y</b>             |                                                 |                                                                                                    |                                      |                          |                           |
| 2                    |                                                 |                                                                                                    |                                      |                          |                           |
| <b>F</b> e           |                                                 |                                                                                                    |                                      |                          |                           |

Joonis 6. Iseteeninduskeskkonnas kasutajaga seotud taotluste vaade

Iga taotlusega kuvatake kasutajale taotluse nimi, taotluse algatamise kuupäev ja olek. Kõige hiljem algatatud taotlus on järjestatud kõige ülevale. Taotluse nime ees olevale pluss ikoonile vajutades avanevad taotluse detailandmed.

Taotluse olekud võivad olla:

- Menetletud,
- Pooleli,
- Menetluses.

Kui kasutaja taotlus on olekus "Menetletud", siis on kasutajale väljastatud vastav dokument ning taotlust muuta ei saa.

Kui kasutaja taotlus on olekus "Pooleli", siis kasutajal on jäänud taotluse esitamine pooleli. Taotlus jääb pooleli kui kasutaja alustab taotlust, aga ei täida kõik sammud, näiteks pole kasutajal kõik esitatud nõuded täidetud. Pooleliolevat taotlust saab jätkata vajutades taotluse nime peale, mis on alla joonitud. Süsteem viib kasutaja poolelijäänud etapini, kust kasutaja saab jätkata taotluse esitamist.

Kui taotlus on olekus "Menetluses", siis tähendab see, et taotlus on meremehe poolt esitatud ning süsteem on saatnud selle MDO ametniku töölauale menetlemiseks, aga ametnik pole veel menetlemisega alustanud või tal on menetlemine pooleli.

### 4.2 Taotluse koostamine ja esitamine

Jooniselt 7 on näha uue taotluse liigi valikute vaade, mille süsteem kuvab kui meremees vajutab vasakul menüüribal "Uus taotlus" jaotisele.

Taotluse liigid on:

- Uue dokumendi taotlemine,
- Duplikaadi taotlemine,
- Vahetuse taotlemine.

| =                      | SOR VEETEEDE AMET        | Abiinfo Keel Minu roll<br>EST V Allar Tuule Valjun X |
|------------------------|--------------------------|------------------------------------------------------|
| Dinu taotlused         | Uus taotlus              |                                                      |
| L)<br>Uus taotius      | Uue dokumendi taotlemine |                                                      |
| <i>E</i><br>Koondvaade | Vahetuse taotlemine      |                                                      |
| Seaded                 |                          | Edasi                                                |
|                        |                          |                                                      |
| ~                      |                          |                                                      |
| f                      | Abinfo                   | Kasutajatugi 620 5300<br>eva@vta.ee                  |
| 9                      |                          |                                                      |
| 2                      |                          |                                                      |
|                        |                          |                                                      |

Joonis 7. Iseteeninduskeskkonnas uue taotluse liigi valimise vaade

Kasutaja peab valima ühe liigi ning vajutama "Edasi" nuppu, mille peale süsteem kuvab kasutajale vastavalt valitud taotluse liigile vastavad nõuded. Kasutaja ei saa valida mitut taotluse liiki ning kasutaja ei saa edasi minna valimata ühtegi taotluse liiki.

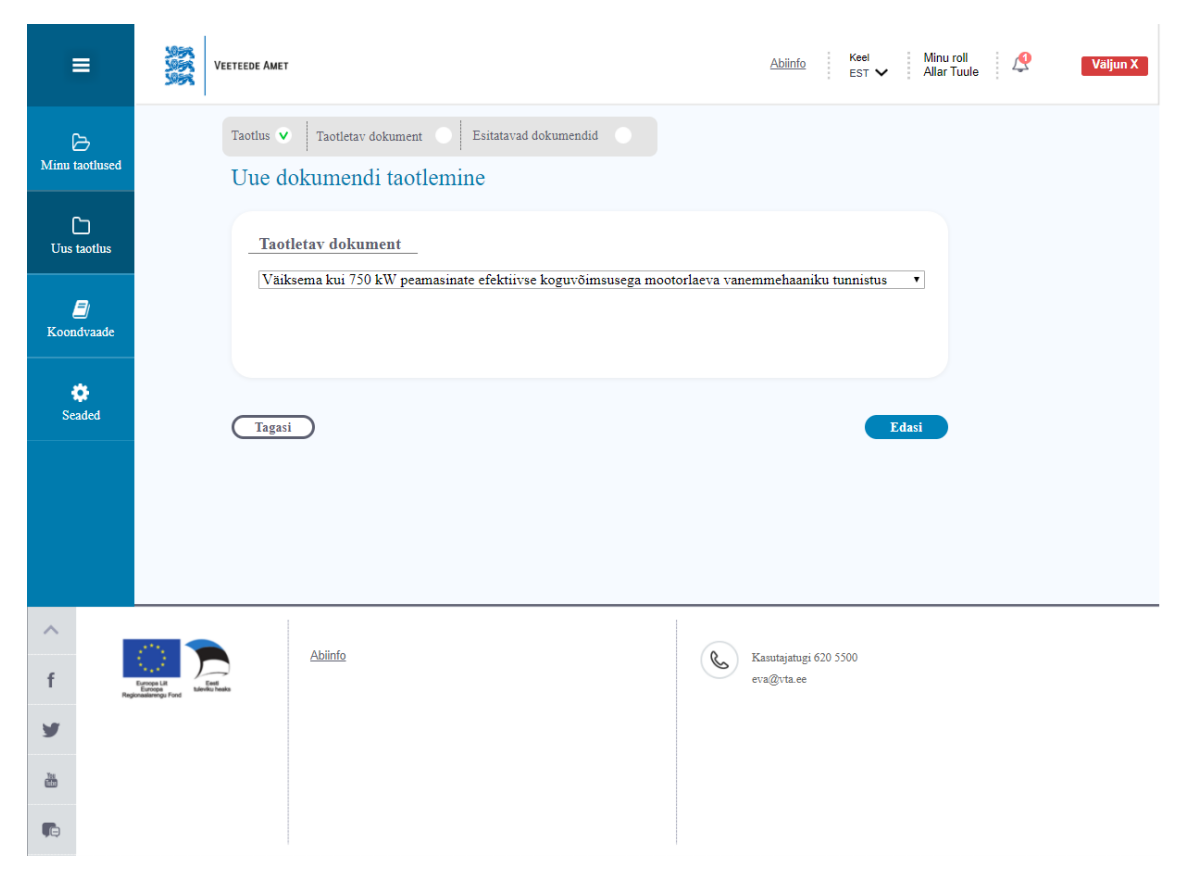

Joonis 8. Iseteeninduskeskkonnas taotletava dokumendi valimise vaade

Oletame, et kasutaja soovib taotleda uut dokumenti. Joonisel 8 veebilehe ülemises osas saab kasutaja jälgida ka dokumendi taotlemise etappe.

Süsteem kuvab kasutajale listina nimekirja võimalikest valikutest, kust meremees saab valida ühe dokumendi ning vajutada "Edasi", mille peale süsteem suunab kasutaja edasi järgmisele lehele, mida näeb jooniselt 9 ning süsteem teostab kontrolli, et välja selgitada, millised kvalifikatsioonidokumendile seatud nõuetest on kasutaja juba täitnud ja millised on täitmata.

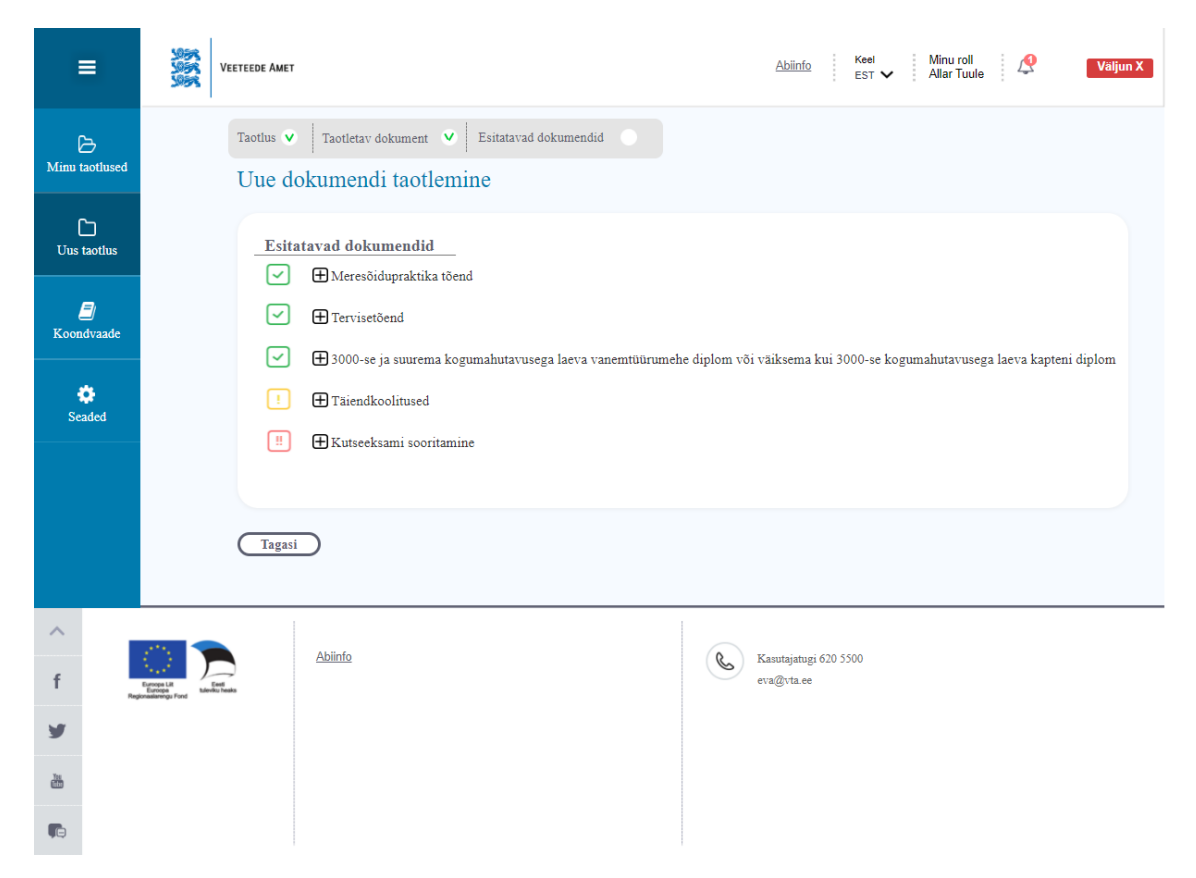

Joonis 9. Iseteeninduskeskkonnas esitatavate dokumentide nõuete kontrolli vaade

Jooniselt 9 on näha, millised nõuded peab meremees sooritama enne kui saab esitada taotlust soovitud dokumendile. Nõuded on erinevad sõltuvalt konkreetsest dokumendist. Hetkel on näha, et kasutaja poolt valitud dokumendil on viis nõuet, mis tuleb täita enne kui saab taotlust esitada.

Rohelise ikooniga on tähistatud nõuded, mille täitmist kinnitavad dokumendid on MISis olemas ehk kolmas osapool on need juba sisestanud vastavasse infosüsteemi.

Kollase ikooniga on tähistatud nõue, mis on hetkel pooleli ehk antud juhul on pooleli täienduskoolituste nõue, mis tähendab, et meremehel on vähemalt üks täienduskoolitus sooritamata.

Punase ikooniga on tähistatud nõue, mis on kasutajal sooritamata.

Nõuete ees on pluss ikoonid, millele vajutades kuvatakse kasutajale vastava tõendi detailvaade, kust näeb nõude andmestiku või probleemi kirjeldust.

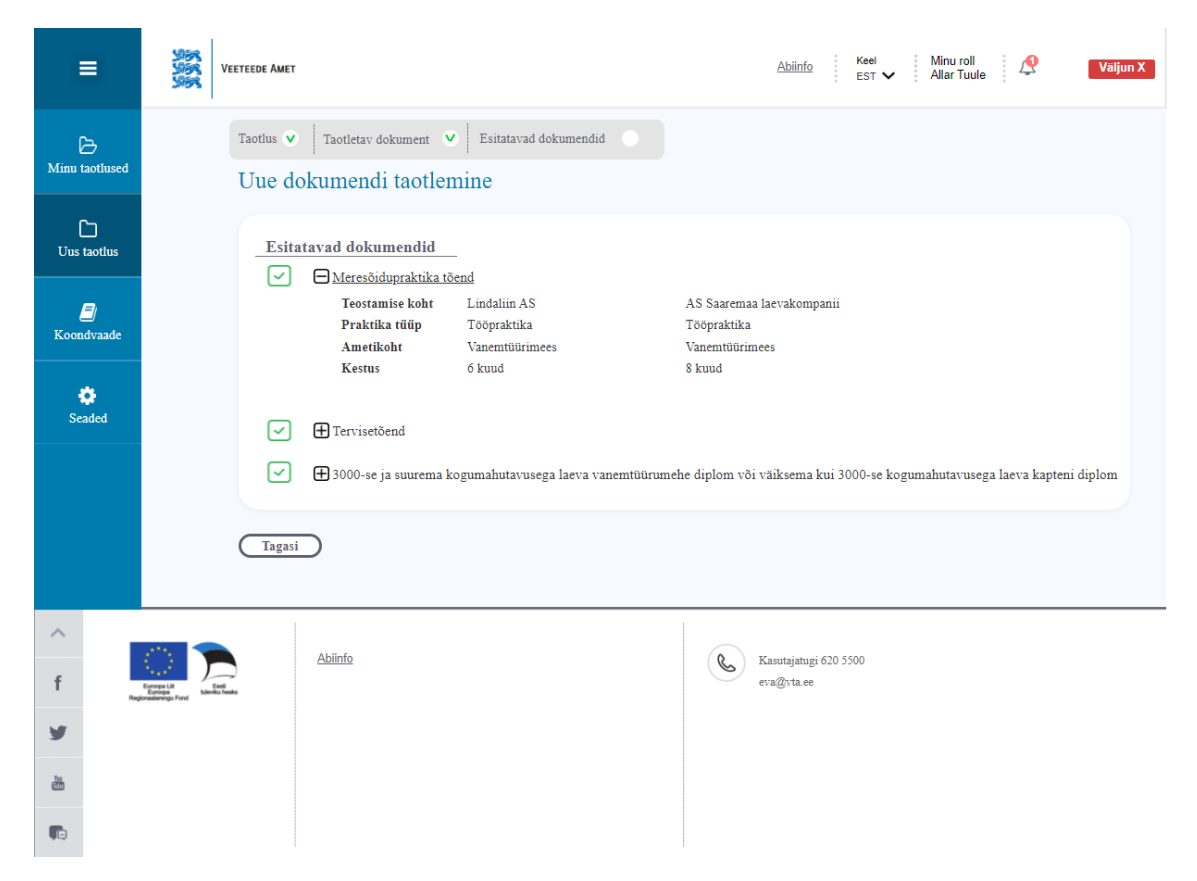

Joonis 10. Iseteeninduskeskkonnas meresõidupraktika tõendi laiendatud vaade

Jooniselt 10 on näha meresõidupraktika tõendi laiendatud vaadet ning on näha, et meremees on sooritanud kaks tööpraktikat. Nõude ette tekkis nüüd miinuse ikoon, mille peale vajutades sulgeb süsteem laiendatud vaate ning kuvatakse joonisel 9 näidatud vaade.

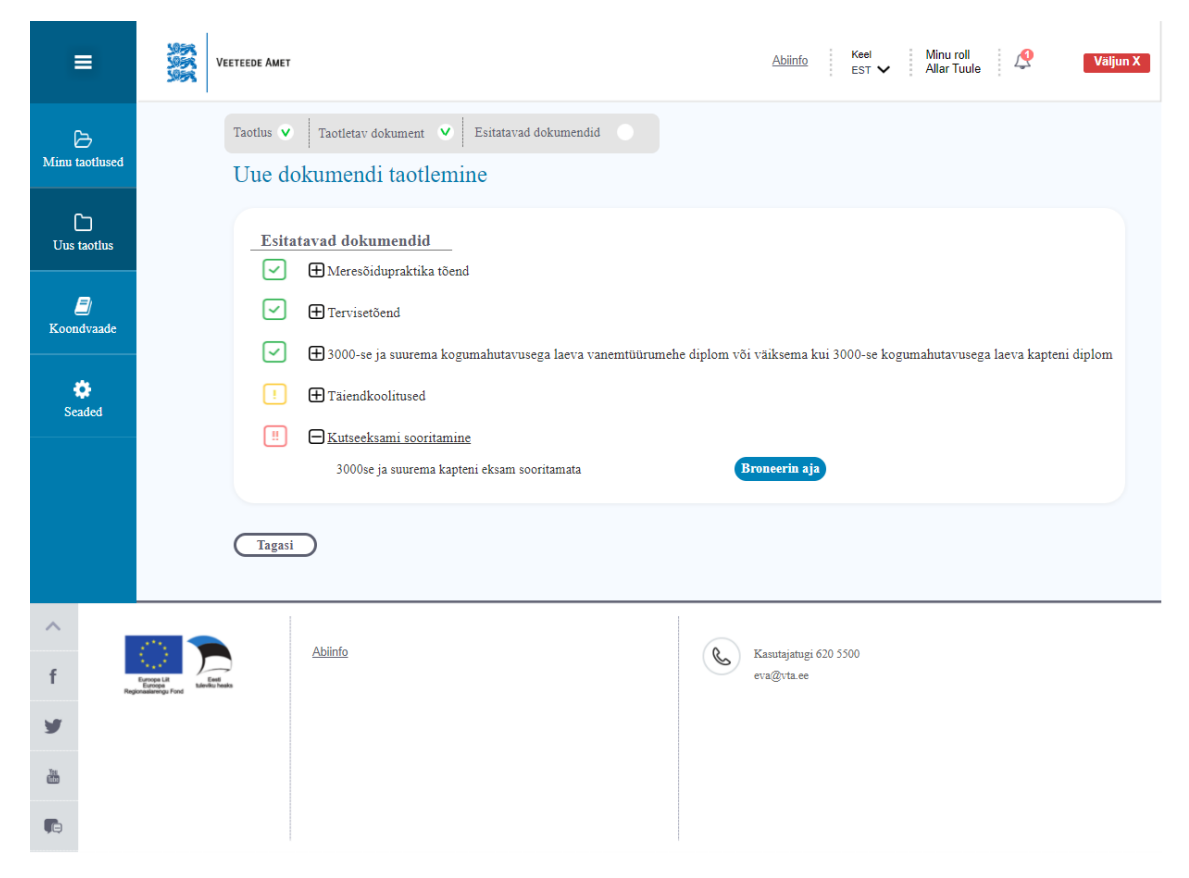

Joonis 11. Iseteeninduskeskkonnas kutseeksami sooritamise nõude laiendatud vaade

Jooniselt 11 on näha kutseeksami sooritamise laiendatud vaade ehk kasutaja näeb, milline eksam on tal sooritamata. Kuna tegemist on Veeteede Ametis sooritatava eksamiga, siis saab meremees broneerida aja MISis vajutades "Broneerin aja" nuppu.

| =                      | VETEEDE AMET                                                                                                    | Abiinfo Keel Minu roll<br>EST V Allar Tuule Valjun X                         |
|------------------------|----------------------------------------------------------------------------------------------------|------------------------------------------------------------------------------|
| D<br>Minu taotlused    | Kutseeksami broneerimine                                                                                                    |                                                                              |
| C<br>Uus taotlus       | Eksam                                                                                                    | 3000se ja suurema kogumahutavusega laeva kapteni eksam                       |
| <b>J</b><br>Koondvaade | Toimumiskoht<br>Vali eksamiks sobiv nädal                                                                                                    | Meremeeste diplomeerimise osakond<br>Lume 9<br>[25:11.2019 - 29.11.2019 •] 🌐 |
| Contraction Seaded     | Kommentaar                                                                                                    |                                                                              |
|                        |                                                                                                    |                                                                              |
|                        | Tagasi                                                                                                    | Broneerin                                                                    |
| ^                      | Abiinfo                                                                                                    | Austriaturi 620 5500                                                         |
| f                      | Entropia Landon Alexandro Alexandro | eva@via.ce                                                                   |
| 9                      |                                                                                                    |                                                                              |
| ش                      |                                                                                                    |                                                                              |
|                        |                                                                                                    |                                                                              |

Joonis 12. Iseteeninduskeskkonnas kutseeksami broneerimise vaade

Jooniselt 12 on näha, kuidas toimub kutseeksami broneerimine juhul kui meremehel on see sooritamata. Kasutaja peab valima eksamiks sobiva nädala ning kui soovib, siis lisada ka kommentaar oma eelistatud päeva või kellaaja kohta kommentaari lahtrisse. Intervjuudes MDO ametnikega selgus nõue, et meremees saab valida ainult eksami nädala. Kui kasutaja on valinud sobiva nädala ning vajadusel lisanud juurde ka kommentaari, siis vajutab kasutaja nuppu "Broneerin".

| =                      | Serie Contraction Contraction | т                                                                                                    | Abiint              | 0               | Keel<br>EST 🗸 | Minu roll<br>Allar Tuule | R | Väljun X |
|------------------------|----------------------------------------------------------------------------------------------------|----------------------------------------------------------------------------------------------------|---------------------|-----------------|---------------|--------------------------|---|----------|
| Dinu taotlused         | Kutse                                                                                                    | eksam broneeritud                                                                                                    |                     |                 |               |                          |   |          |
| C<br>Uus taotius       | Eksan<br>Teile s                                                                                                    | ii sooritamise taotlus on saadetud eksamineerijale.<br>saabub teade, kui eksamineerija valib kindla päeva ja kellaaja el | sami sooritamiseks. |                 |               |                          |   |          |
| <b>E</b><br>Koondvaade |                                                                                                    |                                                                                                    |                     |                 |               |                          |   |          |
| Seaded                 |                                                                                                    |                                                                                                    |                     |                 |               |                          |   |          |
|                        |                                                                                                    |                                                                                                    |                     |                 |               |                          |   |          |
|                        |                                                                                                    |                                                                                                    |                     |                 |               |                          |   |          |
| ~                      |                                                                                                    | Abura                                                                                                    |                     |                 |               |                          |   |          |
| f                      | Europe Lit<br>Europe<br>genaalsengs Fund                                                                                                    | Adminu                                                                                                    | eva@vta.            | igi 620 3<br>ie | 500           |                          |   |          |
| 9                      |                                                                                                    |                                                                                                    |                     |                 |               |                          |   |          |
| ش                      |                                                                                                    |                                                                                                    |                     |                 |               |                          |   |          |
| <b>1</b>               |                                                                                                    |                                                                                                    |                     |                 |               |                          |   |          |

Joonis 13. Iseteeninduskeskkonnas kutseeksami broneerimise teate vaade

Jooniselt 13 on näha kasutajale kuvatav teade peale kutseeksami broneerimist. Süsteem edastas kasutaja broneeringu MDO ametnikule, kes valib valitud nädalast sobiva päeva ja kellaaja.

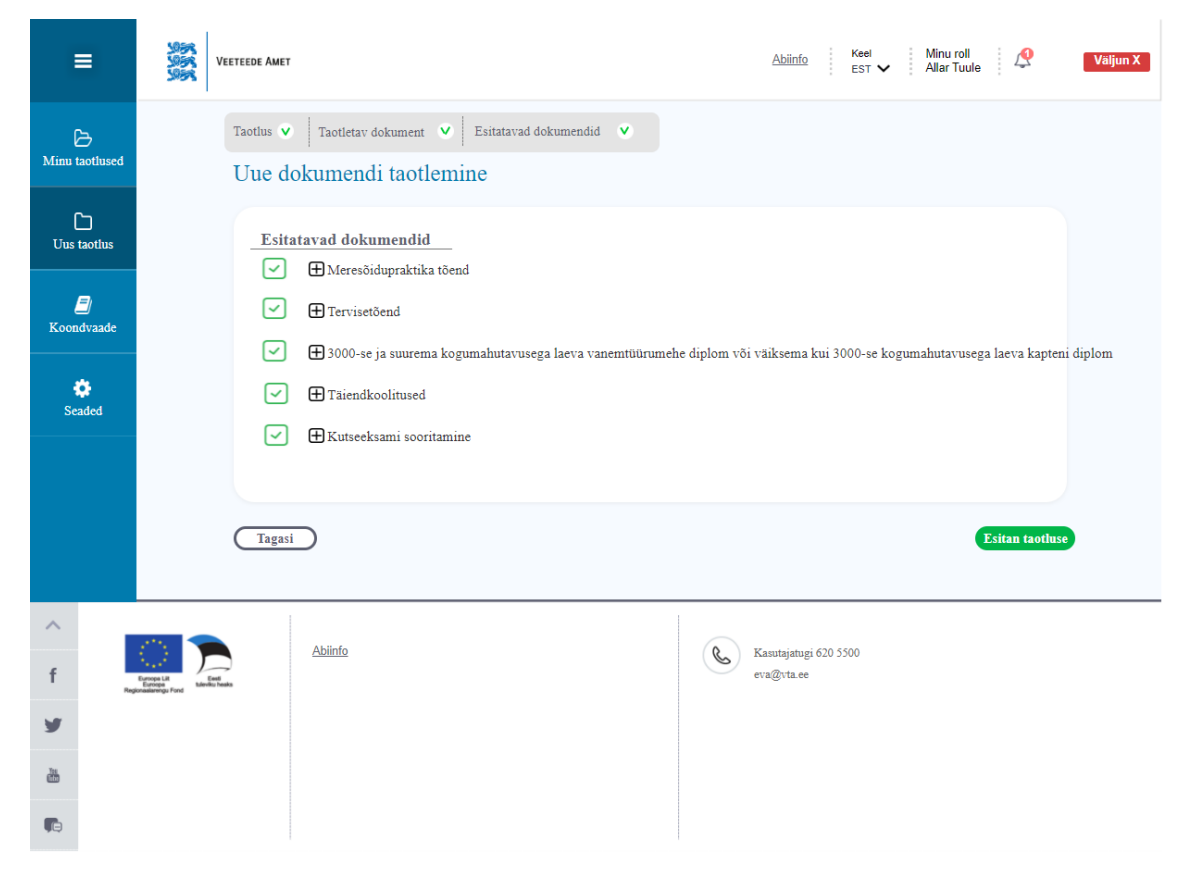

Joonis 14. Iseteeninduskeskkonnas uue dokumendi taotlemise täidetud nõuete vaade

Jooniselt 14 selgub, et kasutajal on kõik nõuded uue dokumendi taotlemiseks täidetud ning kasutaja saab vajutada "Esitan taotluse" nuppu. Lisaks saab kasutaja nõude ees olevale pluss ikoonile vajutades näha konkreetse nõude laiendatud vaadet, mida näitas joonis 10.

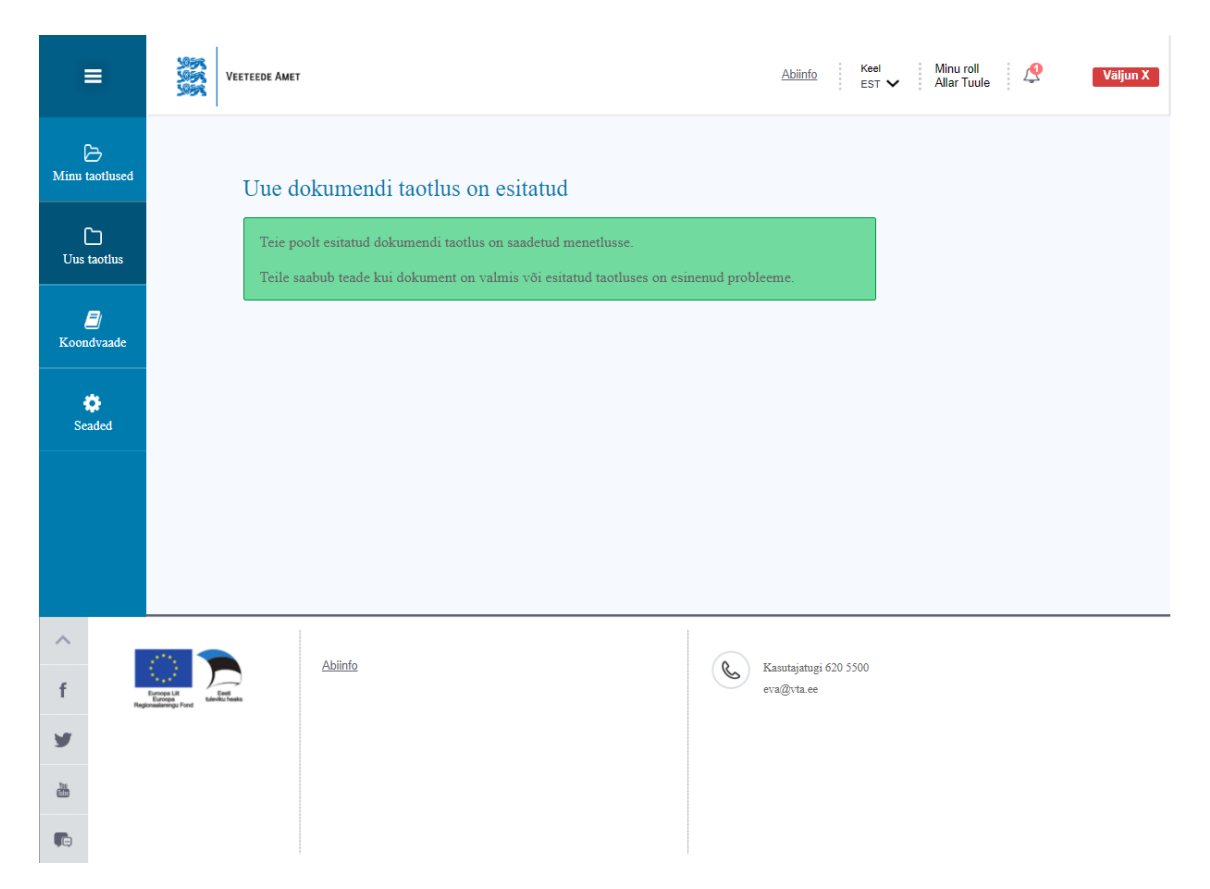

Joonis 15. Iseteeninduskeskkonnas taotluse esitamise teate vaade

Jooniselt 15 on näha teade, mida süsteem kuvab kui kasutaja on esitanud taotluse ning taotlus on saadetud MDO ametnikule menetlemiseks. Taotlus on leitav menüüribalt "Minu taotlused" jaotise alt ning taotlus on olekus "Menetluses".

### 4.3 Koondvaade

Meremehe dokumentide koondvaate all kuvatakse kõiki meremehega seotud dokumente (nii kehtivaid, kehtetuid kui ka veel väljastamata) – kvalifikatsioonidokumente, eksamite protokolle, praktikatõendeid, tervisetõendeid ja kinnituslehti. Jooniselt 16 on näha kasutaja dokumentide koondvaade, mille süsteem kuvab kui meremees vajutab vasakul menüüribal "Koondvaade" jaotisele.

| =                      | y<br>y                                           | EETEEDE AMET                                                                                                    |                        | Abiinfo Keel<br>EST                    | Minu roll<br>Allar Tuule | 🔏 Väljun X                                                               |
|------------------------|--------------------------------------------------|----------------------------------------------------------------------------------------------------|------------------------|----------------------------------------|--------------------------|--------------------------------------------------------------------------|
| D<br>Minu taotluse     | d                                                | Kvalifikatsioonidokumendid Eksamid                                                                                                    | Praktika               | Tervisetõe                             | ndid                     | Kinnituslehed                                                            |
| C)<br>Uus taotlus      |                                                  | Kvalifikatsioonidokumendid الالمنة الالمنة المنافقة المنافقة منافقة المنافقة المنافقة منافقة منافقة منافقة منافقة م | Kehtivad<br>Kinnitatud | Väljastamise kp.                       | Kehtib kuni              | Dokumendi nr.                                                            |
| <b>j</b><br>Koondvaade | :                                                | 3000-se ja suurema kogumahutavusega laeva kapteni diplom<br>Tuletõrjealane tunnistus, teadmiste ja oskuste tõendamine<br>Ohutusalase koolituse tunnistus, teadmiste ja oskuste tõendamine<br>Laeva turvaülema tunnistus                                                                                                    | Jah<br>Jah<br>Jah      | 08.11.2018<br>08.11.2018<br>14.01.2014 | 19.10.2023<br>18.10.2023 | <u>KM001002</u><br><u>LT003116</u><br><u>PK008617</u><br><u>TO000193</u> |
| <b>Seaded</b>          |                                                  | Päästevahendite ja valvepaadi vanema tunnsitus<br>Vahimadruse tunnistus                                                                                                    | Jah<br>Jah             | 23.04.2008<br>07.06.2016               | 23.04.2013               | EA003514<br>AA000296                                                     |
|                        |                                                  |                                                                                                    |                        |                                        |                          |                                                                          |
| ~                      |                                                  | Abiinfo                                                                                                    |                        | Vanutaistusi 620 5500                  |                          |                                                                          |
| f                      | Europa Lit<br>Europa Lit<br>Regionasiarengu Fond |                                                                                                    | S                      | eva@vta.ee                             |                          |                                                                          |
| 9                      |                                                  |                                                                                                    |                        |                                        |                          |                                                                          |
| žii.                   |                                                  |                                                                                                    |                        |                                        |                          |                                                                          |
| <b>F</b>               |                                                  |                                                                                                    |                        |                                        |                          |                                                                          |

Joonis 16. Iseteeninduskeskkonnas meremehe kvalifikatsioonidokumentide koondvaade

Dokumendid on järjestatud kõige hiljuti koostatud dokumendist kuni kõige varasema dokumendini. Dokumendi kohta kuvatakse kasutajale dokumendi tüüp ehk dokumendi nimi, kas dokument on kinnitatud ehk kas dokument on väljastatud, väljastamise kuupäev kui on väljastatud, dokumendi kehtivuse lõpu kuupäev kui dokument on tähtajaline ning dokumendi number. Dokumendi numbrile vajutades avaneb dokumendi detailvaade, mida on näha jooniselt 17.

| =                      | SOR<br>SOR<br>SOR                                            | Abiinfo Keel Minu roll Allar Tuule Valjun X                                                                   |
|------------------------|--------------------------------------------------------------|----------------------------------------------------------------------------------------------------|
| Dinu taotlused         | 3000-se ja suurema kogui                                     | nahutavusega laeva kapteni diplom                                                                             |
| L)<br>Uus taotlus      | Meremehe nimi                                                | Allar Tuule Diplom on välja antud vastavalt "Meremeeste<br>väljaõppe, diplomeerimise ja vahiteenistuse        |
| <i>]</i><br>Koondvaade | Dokumendi nr.<br>Isikukood                                   | KM 001002     aluste rahvusvahelise konventsiooni, 1978°, koos muudatustega, reeglile II/2.       37508097777 |
| Seaded                 | Volitatud ametiisiku nimi<br>Väljastamise kp.<br>Kehtib kuni | Malle Puu<br>28.11.2019<br>Tähtajatu Kuvan PDF-i                                                              |
|                        |                                                              |                                                                                                    |
| ^<br>f                 | Abiinfo                                                      | Kasutajatugi 620 5500<br>eva@vta.ee                                                                           |
| 9                      |                                                              |                                                                                                    |
|                        |                                                              |                                                                                                    |

Joonis 17. Iseteeninduskeskkonnas meremehe kvalifikatsioonidokumendi detailvaade

Dokumendi detailvaates kuvatakse kvalifikatsioonidokumendi andmestik, mida muuta ei saa. Kasutajal on võimalik kuvada dokumendist PDF-i versioon, mille konkreetne kujundus on ära kirjeldatud Riigiteatajas [8].

| =                   | Sign Veeteede Amet                                                                                                    | Abiinf                                                                                                    | 0 Keel<br>EST ✔    | Minu roll<br>Allar Tuule                                                                        | Väljun X |
|---------------------|----------------------------------------------------------------------------------------------------|----------------------------------------------------------------------------------------------------|--------------------|-------------------------------------------------------------------------------------------------|----------|
| D<br>Minu taotlused | Kvalifikatsioonidokumendid Eksamid Prak                                                                                                    | tika                                                                                                    | Tervisetõendid     | Kinnituslehed                                                                                   | )        |
| ſ'n                 | Eksamid ®Kõik ©Keht                                                                                                    | tivad                                                                                                    |                    |                                                                                                 |          |
| Uus taotlus         | Nimetus                                                                                                    | Kuupäev                                                                                                    | Märkused           | Protokolli nr.                                                                                  |          |
| E<br>Koondvaade     | Üle 3000 kapteni kvalifikatsioonieksam<br>Raadiosideoperaatori erialase täiendusõppe pädevuse tõendamine<br>Laeva juhtkonna liikme erialase täiendusõppe pädevuse tõendamine<br>Merendusalane inglise keel<br>BÕ juhtkonna tuletõrje kompetentsuse tõestamine AVI/3<br>Päästevahendite ja valvepaadi vanema teadmiste ja oskuste tõestamine<br>Radarnavigatsioon ja automaatikaseadmete (ARPA) kasutamine<br>Päästeoperatsioonide juhtimine II/2<br>Meditsiiniabikoolitus ja esmaabikoolitus<br>Turvakohustusi täiva laevapere liikme koolitus VI/6<br>BÕ reakoosseisu kompetentsuse tõestamine A-VI/1-4<br>BÕ tuletõrje alused<br>BÕ esmaabi baasõpe | 18.04.2019<br>10.03.2019<br>01.12.2018<br>01.06.2018<br>02.06.2017<br>28.02.2017<br>26.05.2016<br>20.05.2016<br>26.05.2015<br>06.11.2014<br>30.05.2013<br>29.05.2013 | 5                  | 433<br>1166<br>599<br>1166<br>12009<br>1166<br>1166<br>1166<br>1165<br>26<br>477<br>1166<br>234 |          |
| ^<br>f              | Abiinfo                                                                                                    | Kasutajatu<br>eva@vta.e                                                                                                    | ıgi 620 5500<br>te |                                                                                                 |          |
| 9                   |                                                                                                    |                                                                                                    |                    |                                                                                                 |          |
|                     |                                                                                                    |                                                                                                    |                    |                                                                                                 |          |
| <b>T</b> =          |                                                                                                    |                                                                                                    |                    |                                                                                                 |          |

Joonis 18. Iseteeninduskeskkonnas meremehe eksamite koondvaade

Jooniselt 18 on näha vaikimisi kõik meremehe sooritatud eksamite koondvaade. Kasutajale kuvatakse nii VAs sooritatud eksamid kui ka täienduskoolituste eksamid. Kasutajale kuvatakse eksami kohta eksami nimetus, eksami sooritamise kuupäev, märkused (kui eksisteerivad) ja eksamiprotokolli number. Protokolli numbri peale vajutades on võimalik näha eksami detailvaadet.

#### 4.4 Seaded

Jooniselt 19 on näha kasutaja kontaktandmete vaade, mille süsteem kuvab, kui meremees vajutab vasakul menüüribal "Seaded" jaotisele.

| =                      | VEETE                                                | ede Amet       |                    |                                          | Abiinfo Keel Minu roll<br>EST 🗸 Allar Tuule | 🔮 Väljun X |
|------------------------|------------------------------------------------------|----------------|--------------------|------------------------------------------|---------------------------------------------|------------|
| Dinu taotlused         | Ν                                                    | Ainu kontaktan | dmed               |                                          |                                             |            |
| L<br>Uus taotlus       |                                                      |                | Nimi<br>Isikukood  | Allar Tuule                              | E-teavituskanalid<br>⊠e-post                |            |
| <b>E</b><br>Koondvaade |                                                      | Pilt           | Aadress<br>Telefon | 74806 Loksa linn, Männi tn 36<br>5784200 | SMS                                         |            |
| ¢<br>Seaded            |                                                      | Allkiri        | E-Post             | allar.tuule@gmail.com                    |                                             |            |
|                        |                                                      |                |                    |                                          | Salvestan                                   |            |
|                        |                                                      |                |                    |                                          |                                             |            |
| ^                      |                                                      | Abiinfo        |                    |                                          | V                                           |            |
| f                      | Europa Lit<br>Europa<br>Europa<br>gionastarengu Fond | <u>, on to</u> |                    | (G                                       | eva@vta.ee                                  |            |
| 9                      |                                                      |                |                    |                                          |                                             |            |
| 2<br>2                 |                                                      |                |                    |                                          |                                             |            |
|                        |                                                      |                |                    |                                          |                                             |            |

Joonis 19. Iseteeninduskeskkonnas kasutaja kontaktandmete vaade

Jooniselt 19 on näha, et süsteem kuvab kasutajale tema kõige hiljem tehtud pildi ja allkirja, mis lähevad ka taotletavatesse kvalifikatsioonidokumentidesse. Nime, isikukoodi ja aadressi kasutaja muuta ei saa, kuna need tulevad RRist. Kasutaja saab muuta telefoni, e-posti ja kontaktaadressi. Kontaktaadress on aadress, kus kasutaja elab igapäevaselt. Kasutajal peab olema täietud vähemalt üks väli kontaktandmetest, kas telefon või e-post. Lisaks peab kasutajal olema valitud ka, kas ta soovib teavitusi saada e-postile, SMSile või mõlemale. Kui kasutaja vajutab "Salvestan" nuppu, siis süsteem uuendab kasutaja kontaktandmeid MISis.

## 5 Kokkuvõte

Käesoleva lõputöö eesmärgiks oli analüüsida hetkeolukorda meremeeste kvalifikatsiooni tõendavate dokumentide taotlemisel, menetlemisel ja väljastamisel. Analüüsida hetkel kasutusel olevat Meremeeste registrit, mis on mõeldud ainult kasutamiseks Veeteede Ameti ametnikele ning eesmärgiks oli ka kaardistada hetkeolukorra puudused.

Lõputöö kirjutamise ajal ei omanud meremehed infosüsteemi, mistõttu puudus meremeestel ülevaade endaga seotud dokumentidest ja nende kehtivusaegadest. Lisaks pidid nad säilitama kõiki dokumente füüsilisel kujul ning vajadusel esitama need VAs MDO ametnikule, kes käsitsi dokumentide andmestiku MRi sisestas. Kõik meremehega seotud protsessid olid väga aeganõudvad ning kuna käsitsi sisestamist oli palju, siis tekkis ka inimlike vigu ning eksimusi kergesti.

Lõputöö eesmärgiks oli ka kaardistada loodav infosüsteem ning koostada uuele loodavale infosüsteemile kasutajasõbralikud kasutajaliidese vaated, mis vastaksid nõuetele. Erinevalt vanast MRist, kasutaks uut infosüsteemi peale MDO ametnike ka meremehed ning MISil oleks ka mitmed liidestused väliste osapooltega, mis muudaks kvalifikatsioonidokumentide taotlemise ja uuendamise väga kiireks ja lihtsaks protsessiks, kuna dokumendid liiguvad virtuaalselt. Lõputöö tulemusena valmisid ka kasutajaliidese vaated, mis annavad hea ülevaate uuest loodavast infosüsteemist meremehe vaates.

Autori hinnangul on lõputöö tulemusena valminud analüüsi ja eelanalüüsi [2] põhjal võimalik alustada uue infosüsteemi arendusega, mis võimaldaks automatiseerida kõik protsessid, mis hetkel toimuvad enamuses käsitsi, väheneks tunduvalt käsitsi sisestuste arv ning väheneks tunduvalt ka MDO ametniku töökoormus ning ka meremehel muutuks lihtsamaks endaga seotud dokumentide haldamine. Autori arvateks oleks vajalik koos arendusega koostada ka detailanalüüs, mis käsitleks detailsemalt liidestusi väliste osapooltega.

## Kasutatud kirjandus

- [1] Veeteede Amet, "Veeteede Ameti meresõiduohutuse teenistuse meremeeste sertifitseerimine ja mereõppeasutuste järelevalve osakonna tegevusprotsesside ning infosüsteemi analüüs," Riigihangete register, 31 oktoober 2016. [Võrgumaterjal]. Saadaval: https://riigihanked.riik.ee/rhr-web/#/procurement/704010/general-info.
- [2] T. Avaste ja L. Kallas, "RA Lisa 2 "Äriprotsesside eelanalüüs"," 11 oktoober 2019. [Võrgumaterjal]. Saadaval: https://riigihanked.riik.ee/rhr-web/#/procurement/1608750/documents/source-document?group=B&documentOldId=12790902.
- [3] Maksu- ja Tolliamet, "RA Lisa 4 "Proovitööde sooritamise alusmaterjal" ZIP," [Võrgumaterjal]. Saadaval: https://riigihanked.riik.ee/rhrweb/#/procurement/1573014/documents/sourcedocument?group=B&documentOldId=12621206.
- [4] Veeteede Amet, "Veeteede Ameti koduleht," [Võrgumaterjal]. Saadaval: https://veeteedeamet.ee/et.
- [5] Veeteede Amet, "Väikelaevajuhi ja jeti tunnistus," [Võrgumaterjal]. Saadaval: https://veeteedeamet.ee/et/meremehedvaikelaevajuhid/vaikelaevnikele/vaikelaevajuhi-ja-jetijuhi-tunnistus.
- [6] Terviseamet, "Tervisekontrolli tegijad meresõiduohutuse seaduse tähenduses," [Võrgumaterjal]. Saadaval: https://www.terviseamet.ee/et/tervishoid/tootervishoiuteenus/tervisekontrollitegijad-meresoiduohutuse-seaduse-tahenduses.
- [7] Majandus- ja kommunikatsiooniminister, "Meremeeste registri asutamise, pidamise ja likvideerimise kord," 16 jaanuar 2017. [Võrgumaterjal]. Saadaval: https://www.riigiteataja.ee/akt/113012017015.
- [8] Vabariigi Valitsus, "Laevapere liikmete koolitus- ja kvalifikatsiooninõuded ning diplomeerimise kord," 01 august 2019. [Võrgumaterjal]. Saadaval: https://www.riigiteataja.ee/akt/123072019013.

## Lisa 1 – Kvalifikatsiooni tõendavad dokumendid

Lõputöö kirjutamise ajal väljastas VA meremeestele järgnevad 57 erinevat kvalifikatsioonidokumenti, mis on jaotatud üheteistkümnesse gruppi [2]:

#### Laevamehaanikud:

- Väiksema kui 750 kW peamasinate efektiivse koguvõimsusega mootorlaeva vanemmehaaniku tunnistus;
- 750 kW ja suurema peamasinate efektiivse koguvõimsusega mootorlaeva vahimehaaniku diplom;
- Väiksema kui 3000 kW peamasinate efektiivse koguvõimsusega mootorlaeva teise mehaaniku diplom;
- Väiksema kui 3000 kW peamasinate efektiivse koguvõimsusega mootorlaeva vanemmehaaniku diplom;
- 3000 kW ja suurema peamasinate efektiivse koguvõimsusega mootorlaeva teise mehaaniku diplom;
- 3000 kW ja suurema peamasinate efektiivse koguvõimsusega mootorlaeva vanemmehaaniku diplom;
- Laeva elektrimehaaniku diplom;
- Laeva külmutusseadmete mehaaniku diplom.

#### Laevajuhid:

- Väiksema kui 50-se kogumahutavusega laeva rannasõidukipri tunnistus;
- Väiksema kui 200-se kogumahutavusega laeva vahitüürimehe tunnistus;
- Väiksema kui 200-se kogumahutavusega laeva kipri tunnistus;

- Väiksema kui 500-se kogumahutavusega laeva vahitüürimehe diplom;
- Väiksema kui 500-se kogumahutavusega laeva kapteni diplom;
- 500-se ja suurema kogumahutavusega laeva vahitüürimehe diplom;
- Väiksema kui 3000-se kogumahutavusega laeva vanemtüürimehe diplom;
- Väiksema kui 3000-se kogumahutavusega laeva kapteni diplom;
- 3000-se ja suurema kogumahutavusega laeva vanemtüürimehe diplom;
- 3000-se ja suurema kogumahutavusega laeva kapteni diplom.

#### Reakoosseis:

- Madruse tunnistus;
- Vahimadruse tunnistus;
- Vanemmadruse tunnistus;
- Laevakoka tunnistus;
- Laevamotoristi tunnistus;
- Vanemmotoristi tunnistus;
- Laeva külmutusseadmete masinisti tunnistus;
- Laevaelektriku tunnistus.

#### Raadiosidespetsialistid:

- Piirangutega raadiosideoperaatori tunnistus;
- Raadiosideoperaatori tunnistus;
- Teise klassi raadioelektrooniku diplom;
- Esimese klassi raadioelektrooniku diplom.

#### Täiendusõpe:

- Laeva turvaülema tunnistus;
- Ohutusalase koolituse tunnistus;
- Kiirlaeva laevajuhi tunnistus;
- Tankeril töötamist tutvustava koolituse tunnistus;
- Tankeril töötamise laiendatud koolituse tunnistus;
- Päästevahendite ja valvepaadi vanema tunnistus;
- Päästeparve vanema tunnistus;
- Kiirvalvepaadi vanema tunnistus;
- Tuletõrjealase laiendatud koolituse tunnistus;
- Tutvustava väljaõppe kutsetunnistus töötamiseks polaarvetes sõitval laeval;
- Laiendatud väljaõppe kutsetunnistus töötamiseks polaarvetes sõitval laeval.

### Kinnituslehed:

- STCW konventsiooni nõuetele vastava meresõidudiplomi või kutsetunnistuse juurde kuuluv kinnitusleht;
- STCW konventsioonis sätestamata meresõidudiplomi või kutsetunnistuse juurde kuuluv kinnitusleht;
- Välisriigi kiirlaeva laevajuhi tunnistuse kinnitusleht;
- Välisriigi meresõidudiplomi tunnustamise kinnitusleht.

### Soodustusluba:

• Soodustusluba.

### Siseveelaeva ja väikelaeva laevapere diplomid ja kinnituselehed:

- Siseveelaeva laevajuhi diplom;
- Siseveelaeva madruse tunnistus;
- Siseveelaeva laevajuhi (mehaaniku) diplomi kinnitusleht;
- Väikelaeva raadiosideoperaatori tunnistus.

#### VTS operaatori kutsetunnistused:

- VTS operaatori kutsetunnistus;
- VTS vanemoperaator.

#### Lootsi kutsetunnistused:

- Sadamalootsi kutsetunnistus;
- Merelootsi kutsetunnistus;
- Vanemmerelootsi kutsetunnistus;
- Avamerelootsi kutsetunnistus.

#### Lootsitasõidu luba:

• Lootsitasõidu luba.

## Lisa 2 – Nõuded dokumentide taotlemisel reakoosseisule

Tabelis 1 on kuvatud reakooseisule esitatud üldnõuded. Kõikide reakooseisu tunnistuste ja diplomite taotlemisel on vajalik foto ja allkiri. Reakoosseisule väljastatavad dokumendid on tähtajatud. V1 tähendab valikut ehk nõutud on üks kahest valikust.

Päästevahendite ja valvepaadi vanema tunnistuse kehtivusaeg on 5 aastat [2].

| Taotletav<br>dokument                            | Dokumendi liigi kood | Blankett        | Koolituse läbimist<br>tõendav dokument<br>viidatud erialal | Madruse tunnistus<br>(AC) | Vahimadruse tunnistus<br>(AA) | Laevamotoristi tunnistus<br>(MC) | Päästevahendite ja<br>valvepaadi vanema<br>tunnistus (EA) |
|--------------------------------------------------|----------------------|-----------------|------------------------------------------------------------|---------------------------|-------------------------------|----------------------------------|-----------------------------------------------------------|
| Madruse tunnistus                                | AC                   | A5 rea<br>67x92 | x<br>(vanemmadruse<br>koolitus)                            |                           |                               |                                  |                                                           |
| Vahimadruse<br>tunnistus                         | AA                   | A5 rea<br>67x92 | v1<br>(vanemmadruse<br>koolitus)                           | v1                        |                               |                                  |                                                           |
| Vanemmadruse<br>tunnistus                        | AS                   | A5 rea<br>67x92 |                                                            |                           | х                             |                                  | x                                                         |
| Laevakoka<br>tunnistus                           | LK                   | A5 rea<br>67x92 | x<br>(koka koolitus)                                       |                           |                               |                                  |                                                           |
| Laevamotoristi<br>tunnistus                      | мс                   | A5 rea<br>67x92 | x<br>(motoristi koolitus)                                  |                           |                               |                                  |                                                           |
| Vanemmotoristi<br>tunnistus                      | MV                   | A5 rea<br>67x92 |                                                            |                           |                               | х                                |                                                           |
| Laeva<br>külmutusseadmete<br>masinisti tunnistus | нм                   | A5 rea<br>67x92 | x<br>(külmutusseadmete<br>masinisti koolitus)              |                           |                               |                                  |                                                           |
| Laevaelektriku<br>tunnistus                      | EV                   | A5 rea<br>67x92 | x<br>(laevaelektriku<br>koolitus)                          |                           |                               |                                  |                                                           |

Tabel 1. Reakooseisu üldnõuded

Tabelis 2 on väljatoodud reakoosseisu praktikanõuded. Meremehel peab praktika olema sooritatud viimase 10 aasta jooksul. Kui praktika teostamisest on möödas rohkem kui 10

aastat, siis peab meremees praktika uuesti sooritada. Praktika jaguneb koolipraktikaks ja tööpraktikaks [2].

| Taotletav<br>dokument                            | Meresõidupraktika tõend<br>(õppe- või tööpraktika) | Ametikoht                                       | Meresõidupraktika kestus                      | Kogumahutavus | Peamasinate võimsus<br>(kW) | Laeva tüüp                        | Miinimumvanus |
|--------------------------------------------------|----------------------------------------------------|-------------------------------------------------|-----------------------------------------------|---------------|-----------------------------|-----------------------------------|---------------|
| Madruse tunnistus                                |                                                    |                                                 |                                               |               |                             |                                   | 16            |
| Vahimadruse<br>tunnistus                         | x<br>(õppe-<br>või töö-)                           | madrus                                          | 2 kuud õppe-<br>või<br>6 kuud<br>tööpraktikat | 200+          |                             | kõik va<br>sõja-<br>ja<br>jõelaev | 16            |
| Vanemmadruse<br>tunnistus                        | x<br>(töö-)                                        | vahimadrus                                      | 12 kuud                                       | 500+          |                             | kõik va<br>sõja-<br>ja<br>jõelaev | 18            |
| Laevakoka<br>tunnistus                           | x<br>(töö-)                                        | kokk                                            | 2 kuud                                        |               |                             |                                   | 18            |
| Laevamotoristi<br>tunnistus                      | x<br>(õppe-<br>või töö-)                           | praktikant-<br>motorist                         | 2 kuud õppe-<br>või<br>6 kuud<br>tööpraktikat |               |                             | kõik va<br>sõja-<br>ja<br>jõelaev | 16            |
| Vanemmotoristi<br>tunnistus                      | x<br>(töö-)                                        | laevamotorist                                   | 6 kuud                                        |               | 750+                        | kõik va<br>sõja-<br>ja<br>jõelaev | 18            |
| Laeva<br>külmutusseadmete<br>masinisti tunnistus | x<br>(õppe-<br>või töö-)                           | praktikant-<br>külmutusseadmete<br>teenindamine | 2 kuud                                        |               |                             |                                   | 16            |
| Laevaelektriku<br>tunnistus                      | x<br>(õppe-<br>või töö-)                           | praktikant-<br>elektriseadmete<br>teenindamine  | 6 kuud                                        |               | 750+                        | kõik va<br>sõja-<br>ja<br>jõelaev | 18            |

Tabel 2. Reakoosseisu praktikanõuded